# WELKOM BIJ THE BOX INSTALLATIE

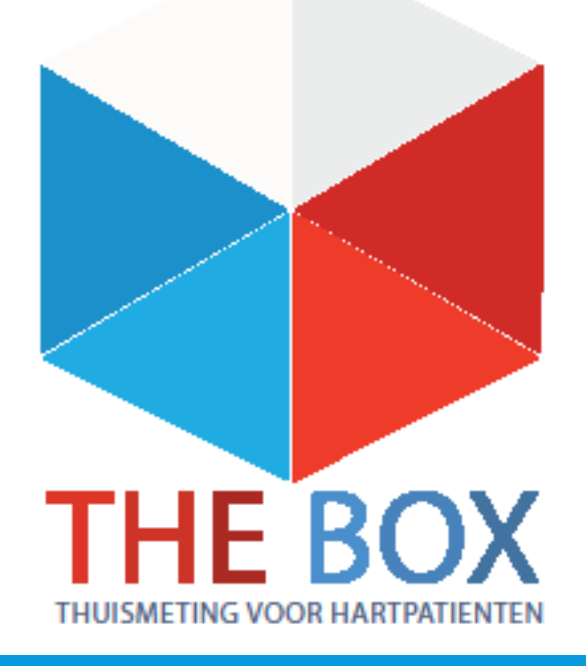

#### THE BOX APPARATUUR

- Uw specialist heeft aangegeven dat u in aanmerking komt voor The Box, u ontvangt deze van het LUMC. Hiermee kunt u thuis met verschillende apparatuur metingen doen die naar het ziekenhuis verzonden worden.
- In plaats van afspraken op de poli, heeft u contact met uw specialist via webcamconsults. Na drie maanden heeft u wel een afspraak op de poli.
- Wij volgen u ongeveer 3 maanden middels The Box. Tenzij anders vermeld door de arts of verpleegkundig specialist.
- U krijgt onder andere een:
- -Bloeddrukmeter -Weegschaal -Scanwatch -Thermometer

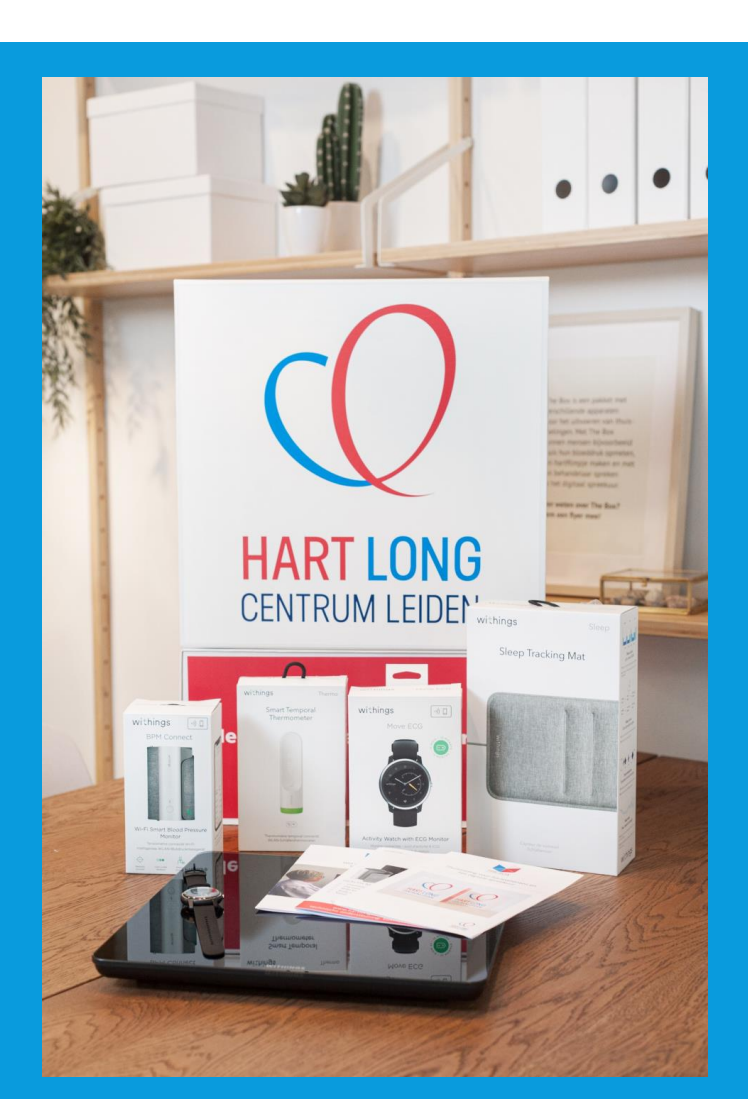

### WAT VINDT U IN UW BOX?

In uw Box vindt u het volgende:

Voor iedere patient is de box op maat gemaakt. Dit houdt in dat niet iedereen dezelfde apparatuur ontvangt. In dit stappenplan komt alle apparatuur aan bod die in The Box zou kunnen zitten. Heeft u bijvoorbeeld geen weegschaal of bloeddrukmeter, dan kunt u dat stappenplan overslaan.

Apparaten:

- -Bloeddrukmeter
- -Weegschaal
- Scanwatch(om een ECG mee te maken)
- Thermometer

In uw box vind u een afgifte formulier met daarop uw eigen persoonlijke account en meetfrequenties. Ook ziet u een folder met algemene informatie en QR-codes voor de hart long centrum website.

De apparatuur die u van het ziekenhuis heeft gekregen krijgt u in bruikleen en gebruikt u gedurende het traject "The Box". Bewaar de originele verpakking van de apparatuur. De termijn hiervan bespreekt u met uw behandelend specialist.

Mocht u er geen gebruik meer van maken dan kunt u contact opnemen met de Box Support door te mailen naar boxsupport@lumc.nl.

#### **BELANGRIJK!**

Lees aandachtig elke pagina van dit stappenplan door voor u start met de installatie van The Box .

Mocht u er na dit stappenplan nog niet uitkomen met de installatie, dan helpen wij u hier graag bij.

U kunt ons het beste bereiken via het volgende e-mailadres: boxsupport@lumc.nl

#### **APP INSTALLATIE**

U start met de installatie van de apps.

Zorg dat uw Wi-Fi of 4G aan staat, anders kunnen de apps niet gedownload worden.

Voor het aanzetten van uw Wi-Fi gaat u naar de instellingen van uw telefoon.

Bij iedere telefoon werkt het anders om de Wi-Fi aan te zetten. Kunt u het niet vinden vraag dan iemand in uw omgeving om hulp.

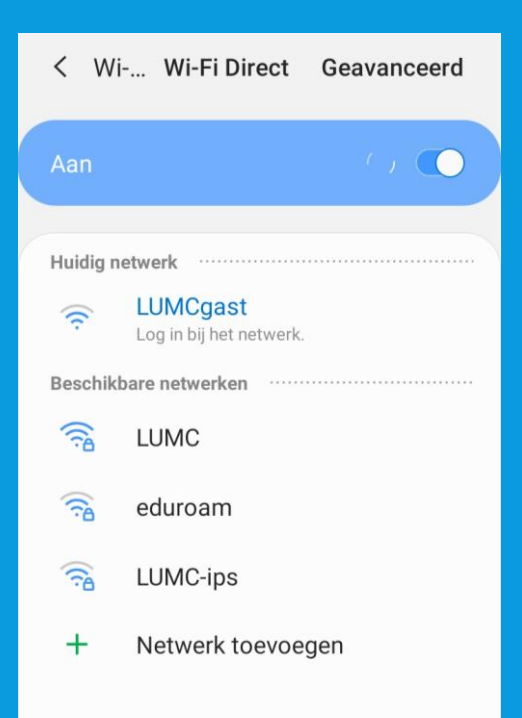

### WITHINGS HEALTH MATE APP INSTALLEREN

Withings Health Mate app 1. U gaat naar de Playstore of Apple store.

2. Selecteer in de zoekbalk **Withings Health Mate** in en selecteer installeren, zie afbeelding.

3. De **Withings Health Mate app** wordt nu geïnstalleerd op uw telefoon/tablet.

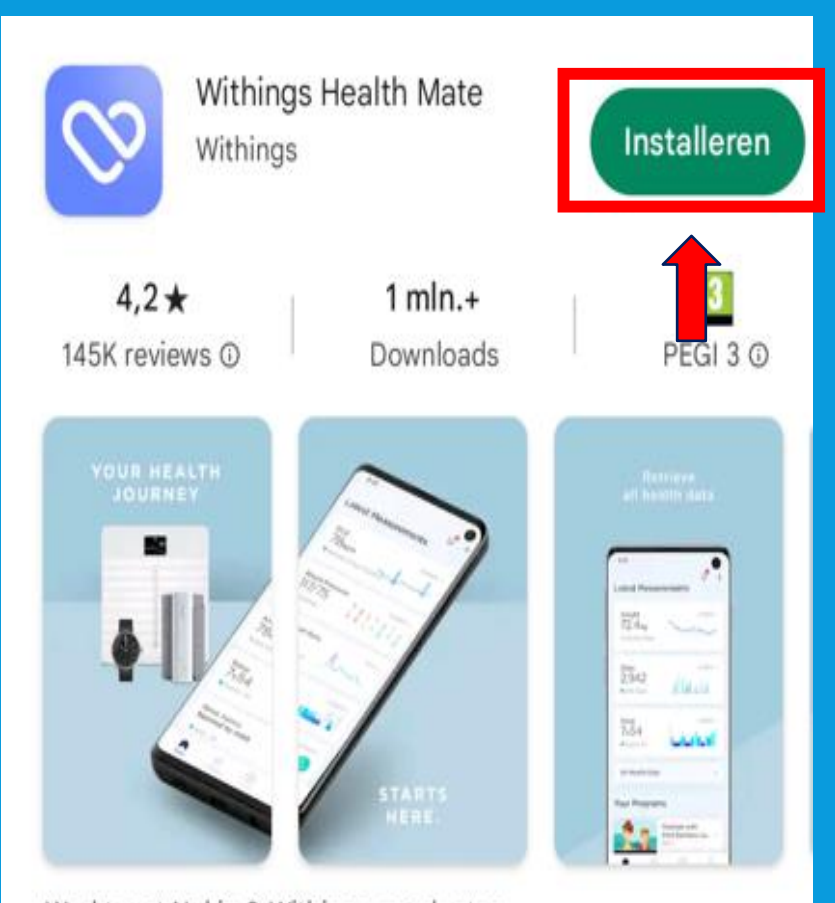

Werkt met Nokia & Withings-producten

### WITHINGS APP INLOGGEN

#### U kunt nu inloggen op de Withings app

#### Selecteer Doorgaan

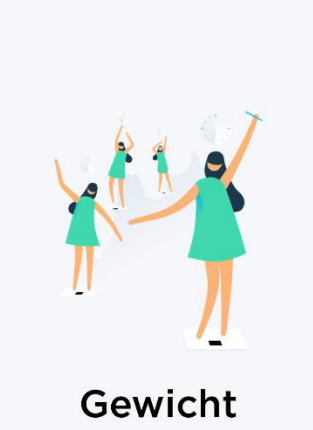

Stel een doel. Weeg uzelf. Houd uw voeding bij in een Journaal. Volg trends.

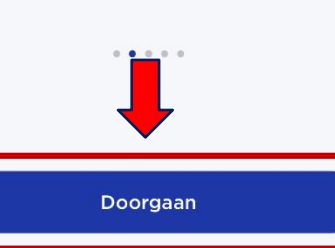

# Verdergaan m Annuleren E-MAILADRES Doorgaan OF 🗯 Verdergaan met Apple G Verdergaan met Google

Voer het email adres in dat u van het ziekenhuis heeft gekregen, dit eindigt op hlc.nl (zie afbeelding 1) Selecteer dan Doorgaan

#### Selecteer het kleine zinnetje "Hulp nodig? Zie opties"

#### $\times$

Controleer uw e-mail

We hebben net een tijdelijke identificatiecode verzonden naar

#### IDENTIFICATIECODE

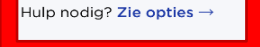

#### Afbeelding 1

I. III Leids Universitair Medisch Centrum

| TH        |
|-----------|
| ,         |
|           |
|           |
|           |
|           |
|           |
|           |
|           |
|           |
|           |
| nume on k |
|           |

BOX

count

TheBax en de apparaten zijn geen vervanging voor spoedels ende zorgi Heeft u spoedelsende zorg nodig, bei dan het alarmnummer 112 Op www.hartlongcentrum.nl/thebox ziet u onder Handleidinger hoe u stap voor stap de apparaten kunt installeren.

www.hartlongcentrum.nl/thebox chnische ondersteuning: Kilk bill problem en eerst op wew.hartiong

### WITHINGS APP INLOGGEN

#### Selecteer Inloggen met wachtwoord

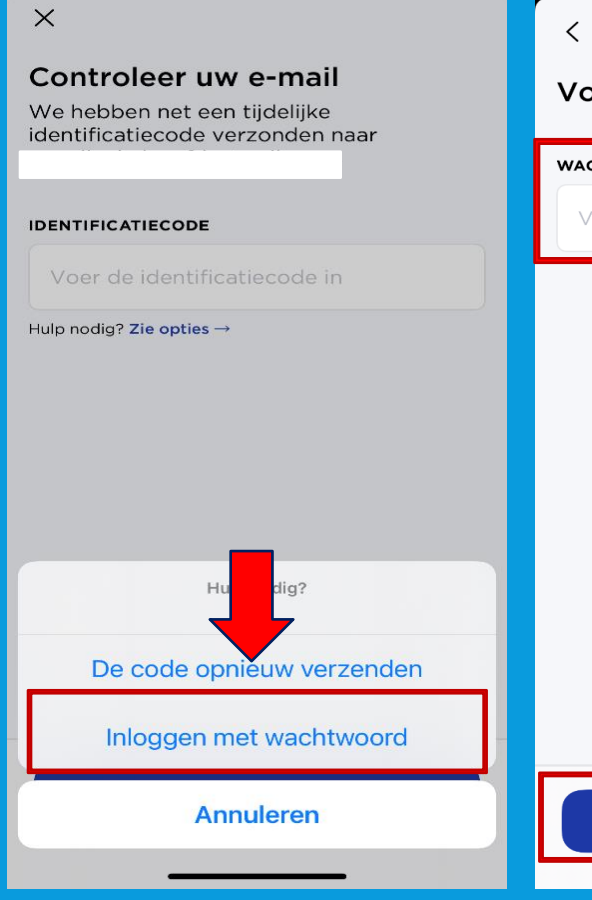

#### < Voer uw wachtwoord in

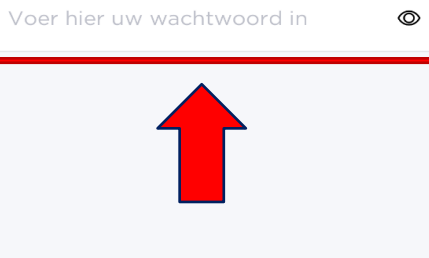

Volgende

Voer het wachtwoord in dat u van het ziekenhuis heeft gekregen, dit staat vermeld op uw afgifteformulier; zie afbeelding 1. Selecteer vervolgens Volgende

#### Afbeelding 1

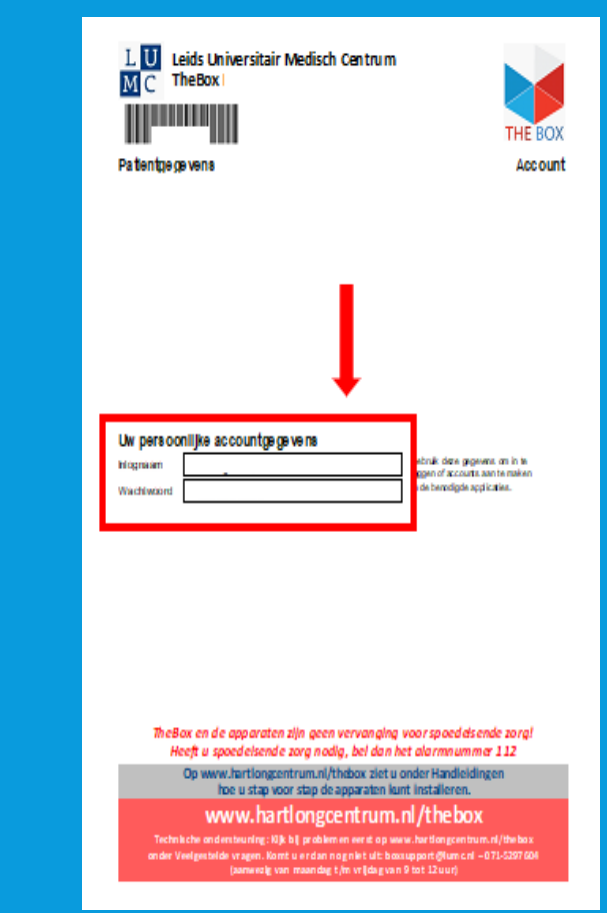

### APPARATUUR INSTALLEREN VAN HEALTH MATE

#### Nu gaat u het volgende installeren:

- Weegschaal
- Bloeddrukmeter
- Horloge (stappenteller)
- Scanwatch (ECG)
- Thermometer

#### 1.U gaat onder in de app naar Apparaten. Zie afbeelding 1.

2.Dan selecteert u **installeer een apparaat**, zie afbeelding 2.

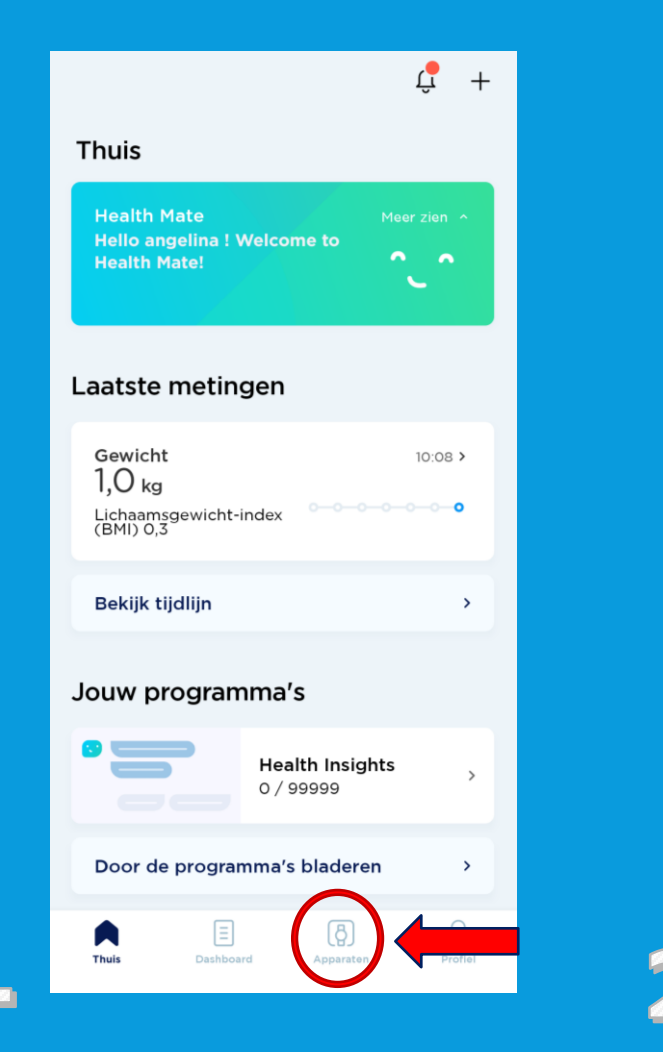

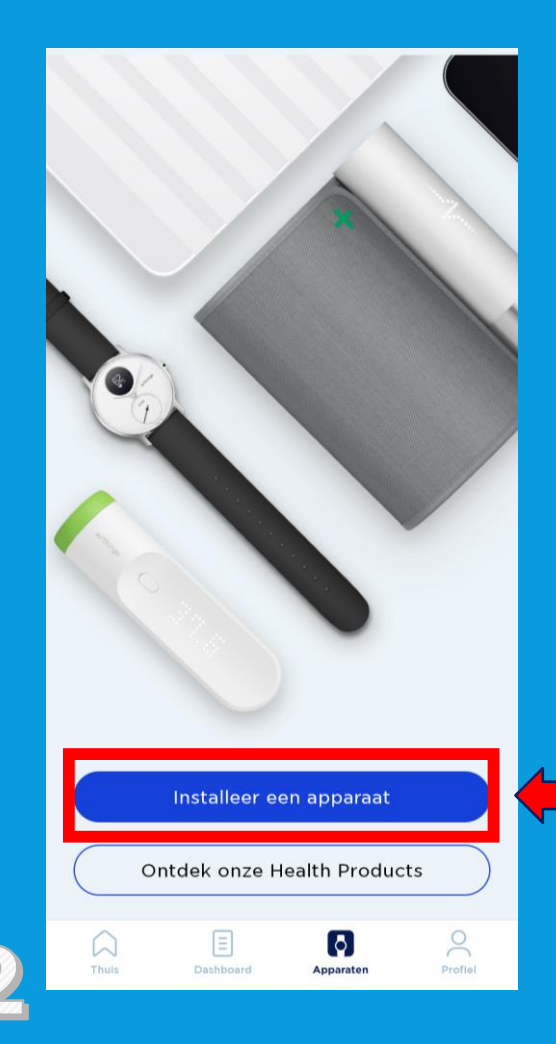

### WEEGSCHAAL INSTALLEREN

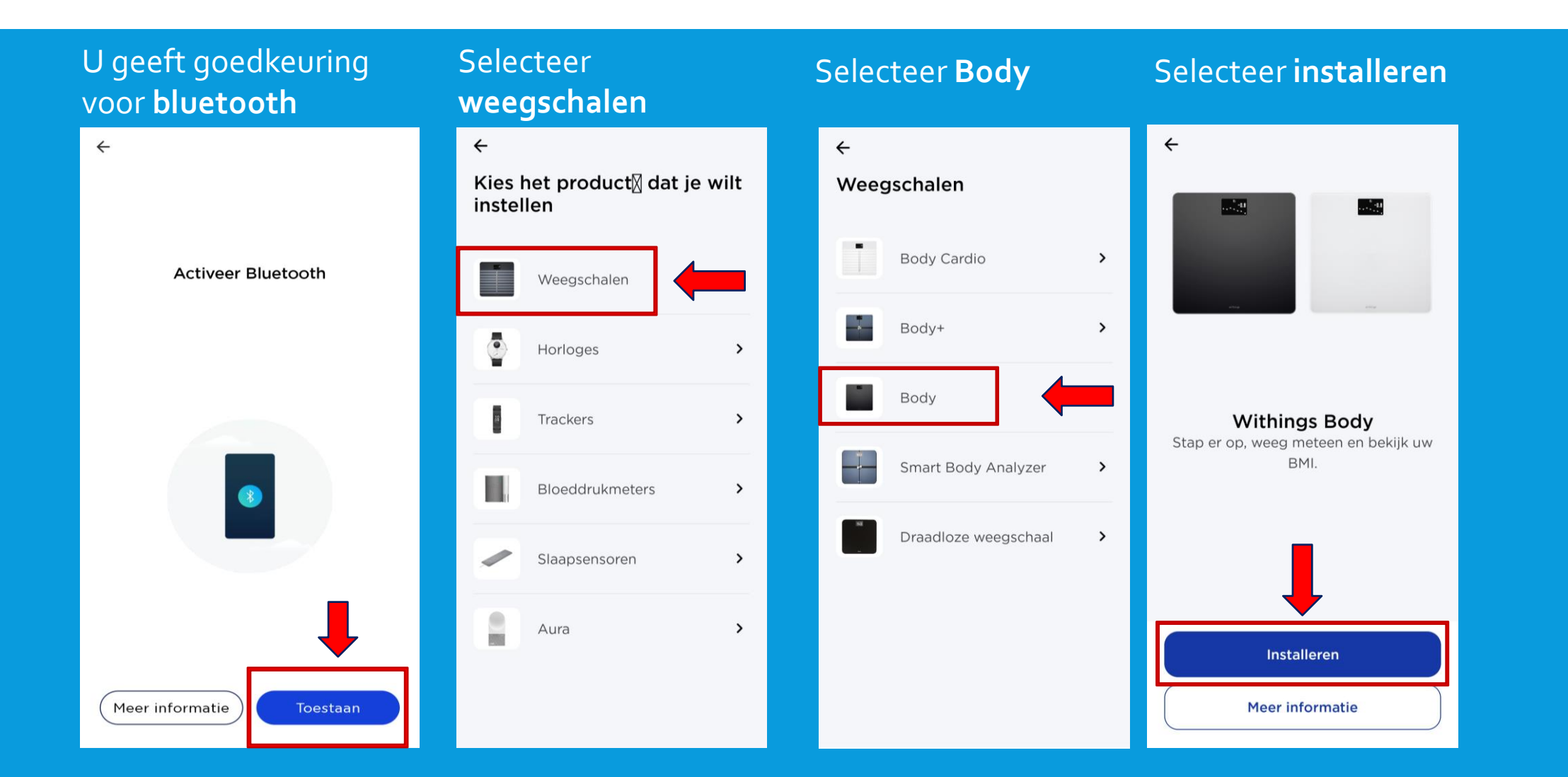

### WEEGSCHAAL INSTALLATIE

- 1. U haalt de **weegschaal** uit de doos.
- 2. Onder op de **weegschaal**, bij de batterijen, vindt u een labeltje dat u er uit trekt.
- 3. U houdt het knopje **3 hele seconden ingedrukt**.
- 4. Selecteer **Volgende** op de app zoals aangegeven op de afbeelding hiernaast.

←

Schakel uw weegschaal in Houd de knop 3 seconden ingedrukt 0 Volgende

### WEEGSCHAAL INSTALLATIE

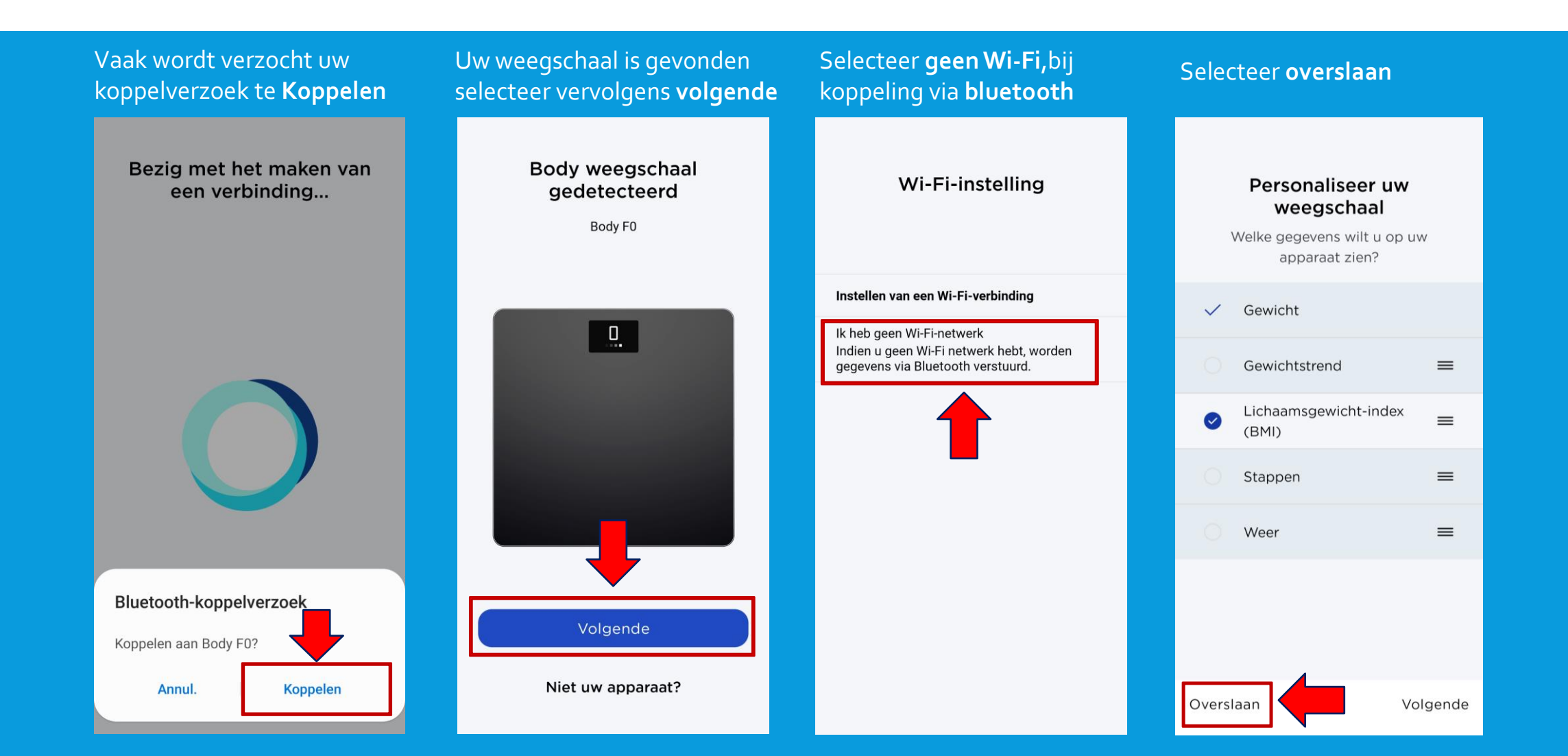

### WEEGSCHAAL INSTALLATIE

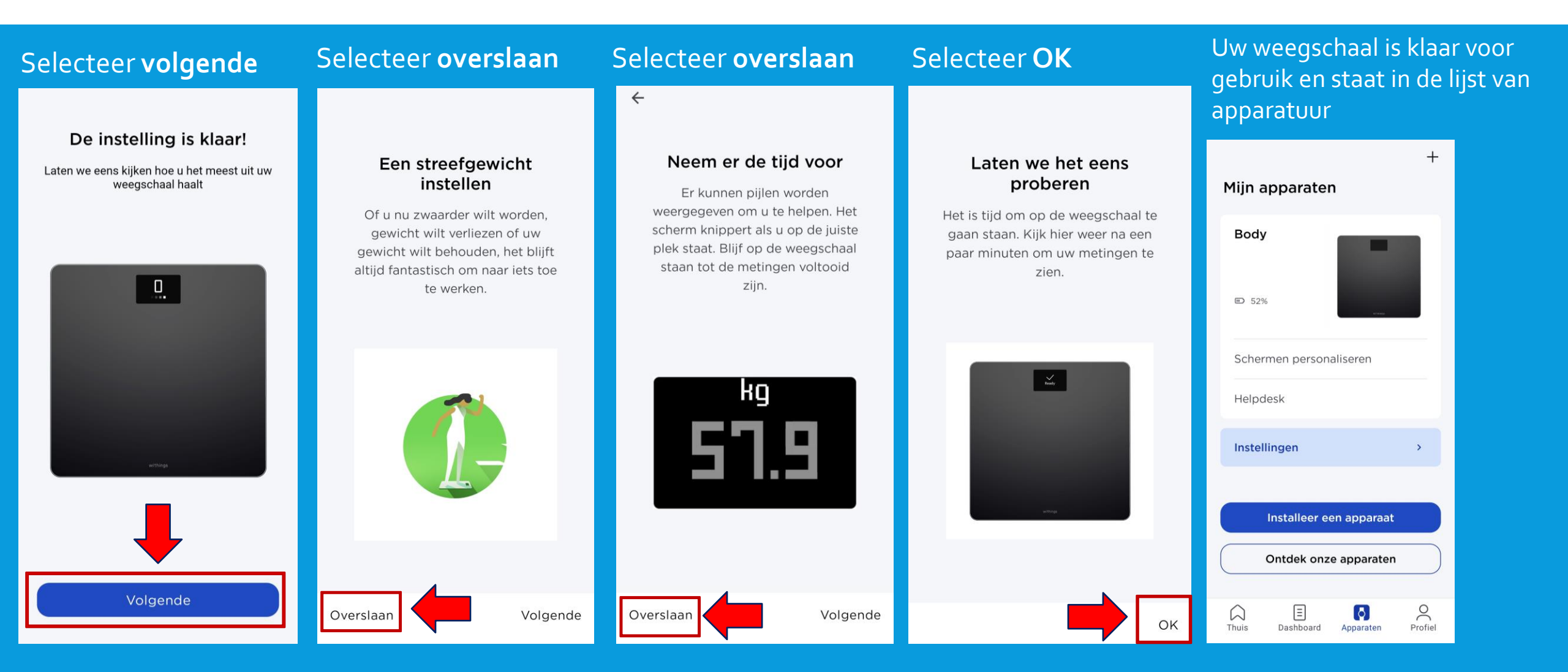

### WEEGSCHAAL INFORMATIE

- De weegschaal kan via uw Wi-Fi netwerk worden geïnstalleerd voor meer bereik. Dit kunt u vinden via: Apparaten → Body → instellingen → Configuratie → instellen van een wi-fi verbinding.
- Via de weegschaal kunt u uw streefgewicht, het weer of uw BMI instellen. Dit kunt u vinden via: Apparaten → Schermen personaliseren.
- In de doos vindt u pootjes voor de weegschaal, voor als u thuis vloerbedekking heeft.
- Meet altijd rond hetzelfde tijdstip en onder dezelfde omstandigheden voor het beste meetresultaat.

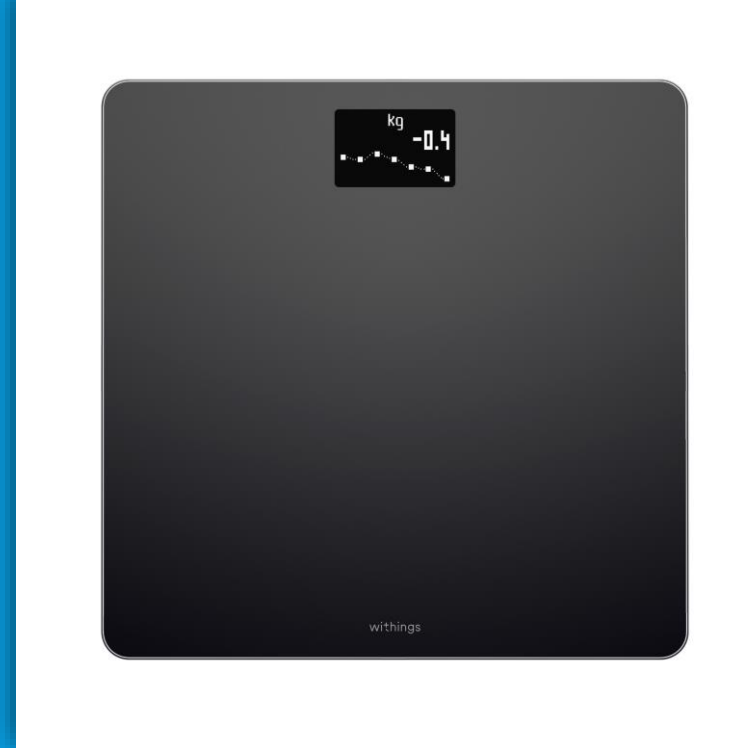

### **BLOEDDRUKMETER INSTALLEREN**

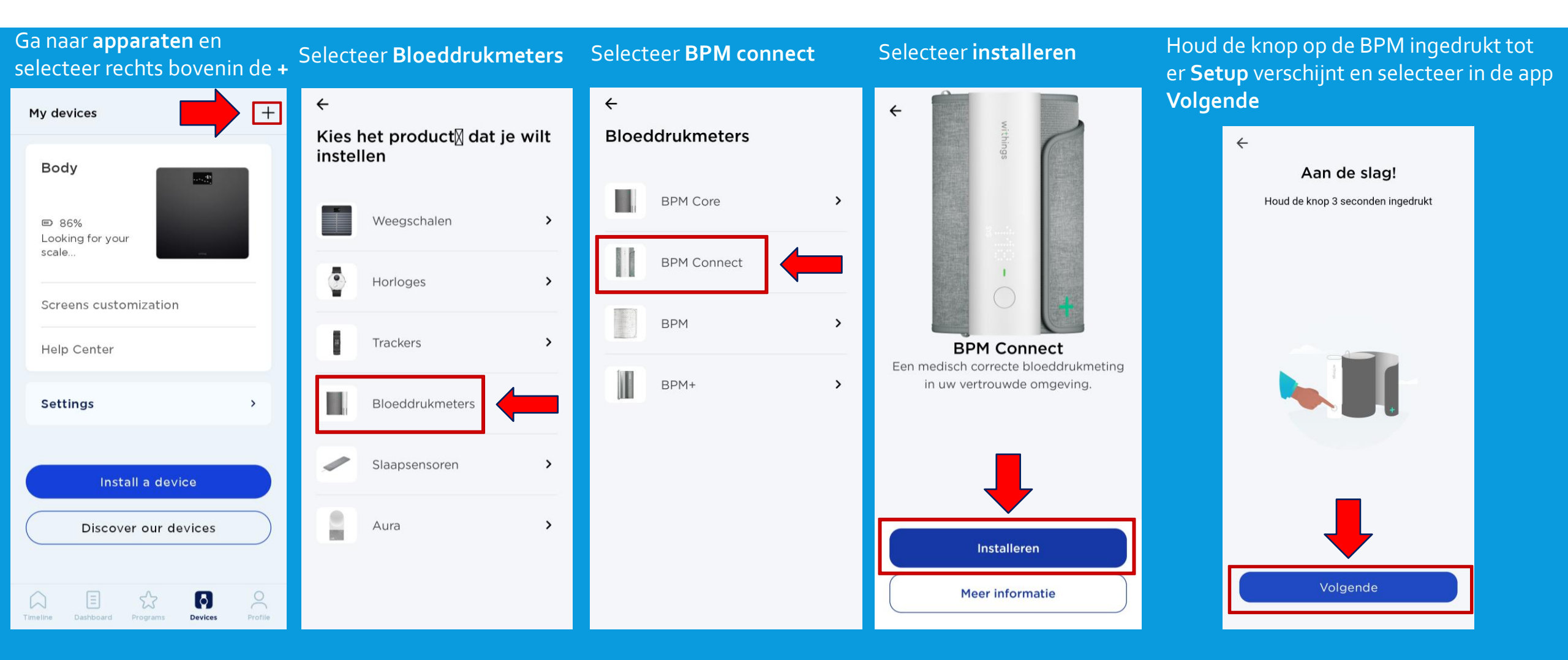

### **BLOEDDRUKMETER INSTALLATIE**

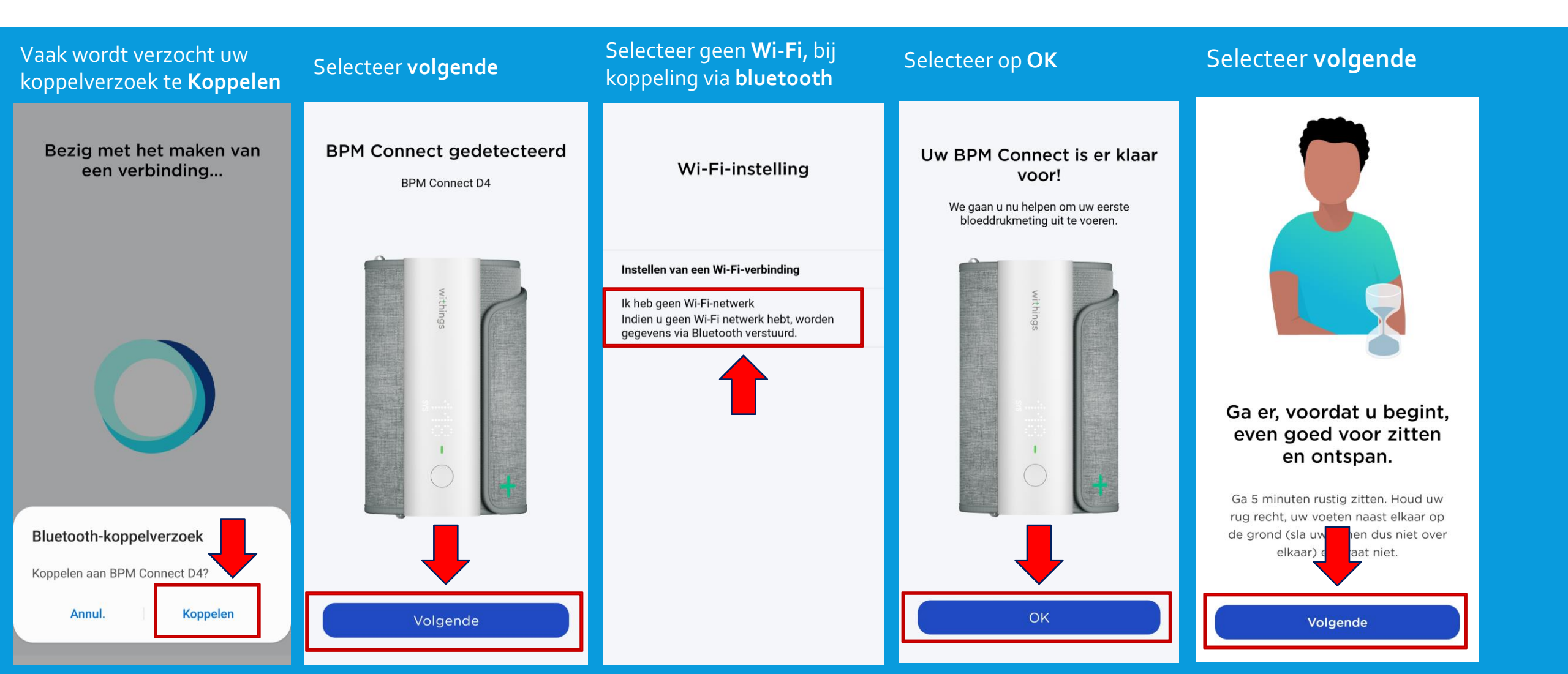

#### **BLOEDDRUKMETER INSTALLATIE**

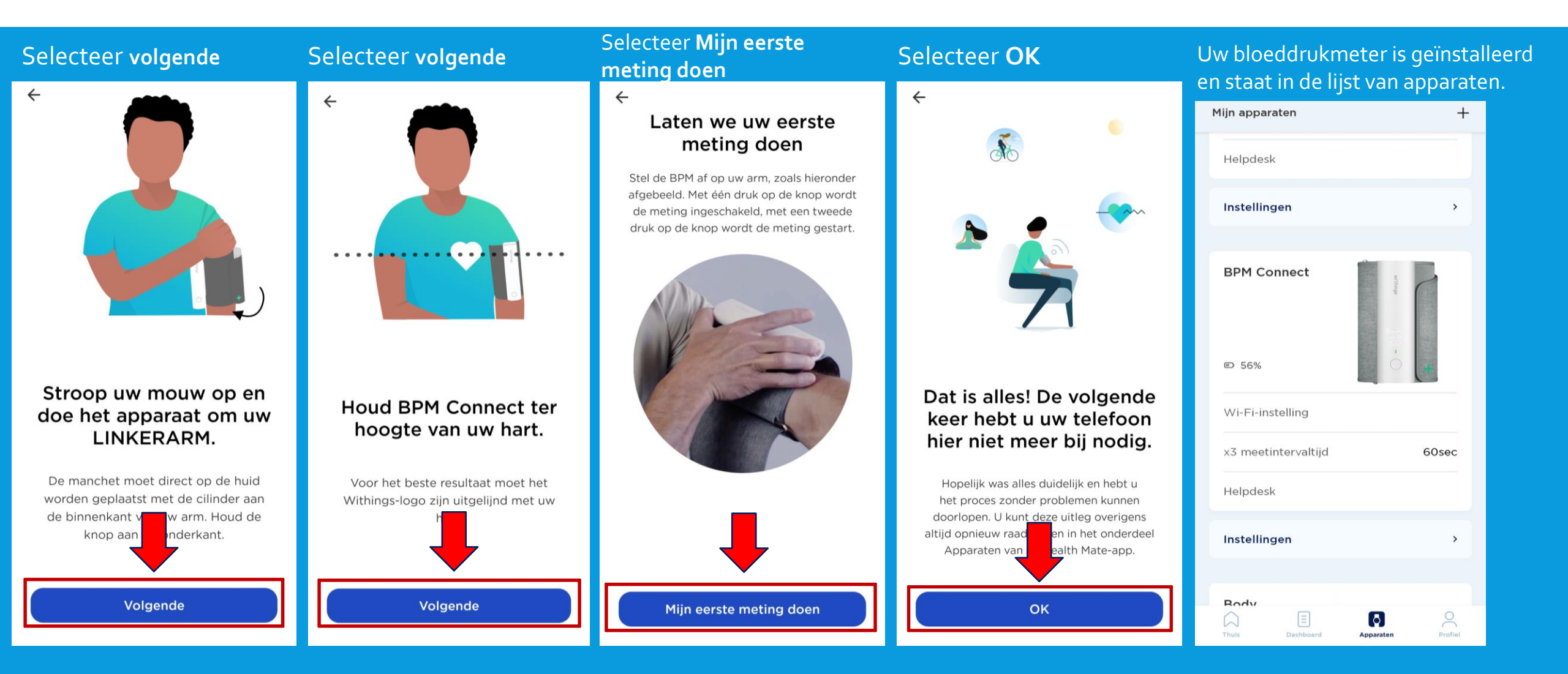

#### **BLOEDDRUKMETER INFORMATIE**

- Uw bloeddrukmeter kan via uw Wi-Fi netwerk geïnstalleerd worden voor meer bereik. Dat kunt u op de volgende manier doen: Apparaten -> Wi-fi – instelling
- De bloeddrukmeter loopt op een accu die in de app aan geeft wanneer de accu bijna leeg is. Via de kabel kunt u de bloeddrukmeter opladen. Deze zit in het doosje van de bloeddrukmeter.
- De bloeddrukmeter heeft twee functies: 1 x meten of 3 x meten.
   1 x meten is voldoende.
- Gebruikt u bloeddrukverlagende medicijnen? Meet dan pas een uur na inname van uw medicatie.

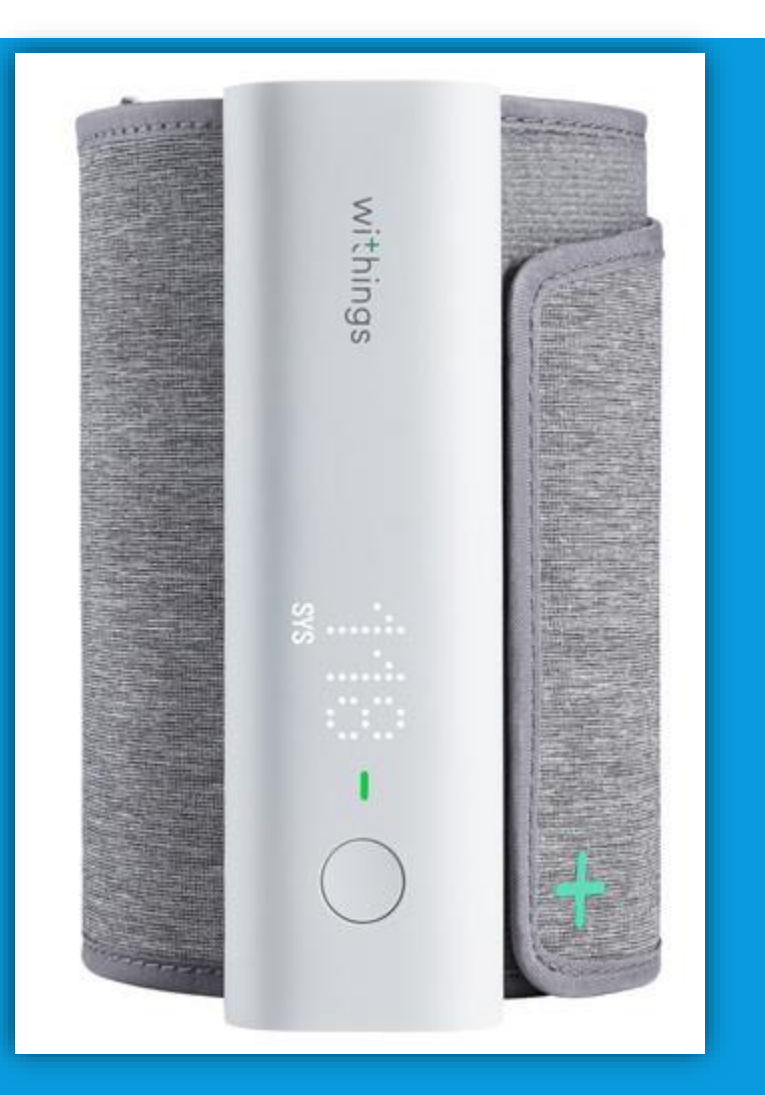

### **Bloeddrukmeting maken**

Om een betrouwbare meting te krijgen, is het belangrijk dat u ontspannen bent. Vermijd activiteit, eten, drinken, roken of een bad 30 minuten voor de meting. Meet circa twee uur na de inname van uw medicatie, zo kan de zorgverlener zien wat de medicatie doet met uw bloeddruk.

- 1. Zorg ervoor dat u prettig zit en ontspannen bent:
- Beide benen op de grond
- Verwijder kleding die u bovenarm bedekt (mouwen niet oprollen)
- Blijf 5 minuten zo zitten voordat u start met meten
- 2. Wikkel de grijze manchet om uw linker bovenarm.

Het apparaat moet aan de binnenkant van uw arm zitten op uw ader, ter hoogte van uw elleboog.

- 3. Leg uw arm op de tafel zodat uw arm op dezelfde hoogte is als uw hart.
- 4. Druk op het knopje van de BPM, u ziet dan een plusje verschijnen. Vervolgens staat er BPM. Druk vervolgens kort nog 1 keer op de knop, de BPM start met het maken van een meting.
- 5. De meting wordt aangegeven op de BPM. Druk de knop nogmaals in en er verschijnt nu het woord Box. Druk nogmaals en er verschijnt dan een groen vinkje dat het gelukt is. Mocht u het woord GUEST zien druk dan nogmaals kort op de knop en Box verschijnt weer. Druk dan langer de knop in en uw meting word doorgestuurd.
- 6. De meting is nu terug te zien in de Withings en LUMC Care app en wordt doorgestuurd naar uw elektronisch patiëntendossier.

Let op: Uw bloeddrukmetingen zijn het meest betrouwbaar wanneer u telkens dezelfde arm gebruikt voor de meting en tijdstip.

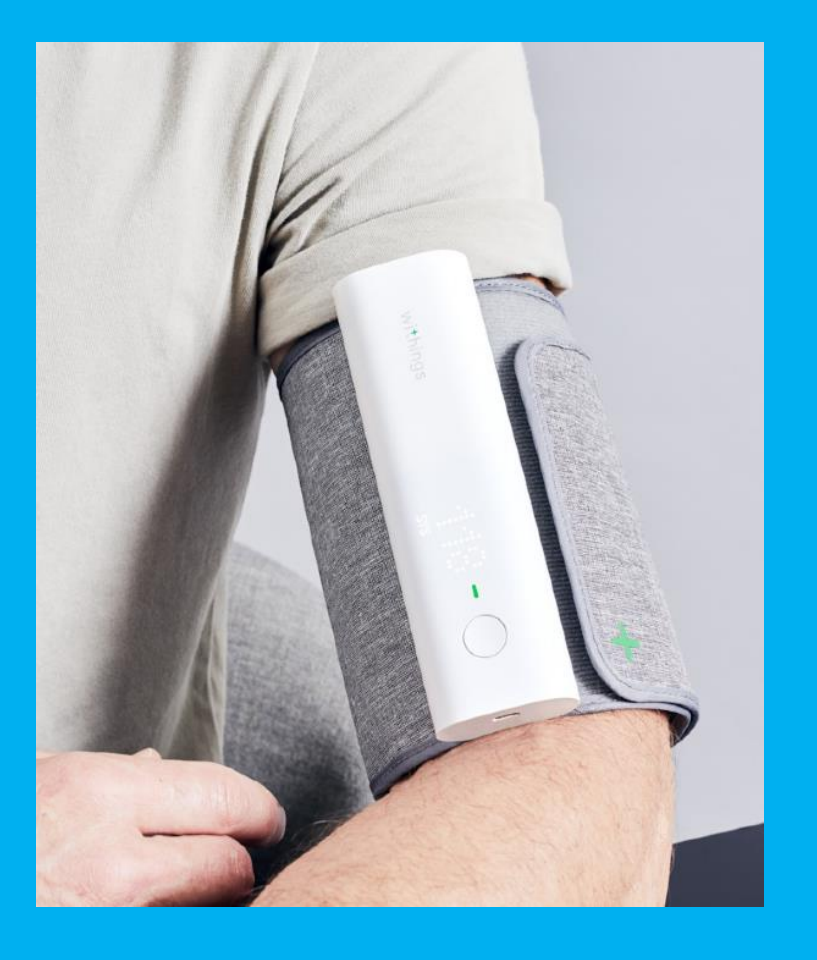

### SCANWATCH HORLOGE INSTALLEREN

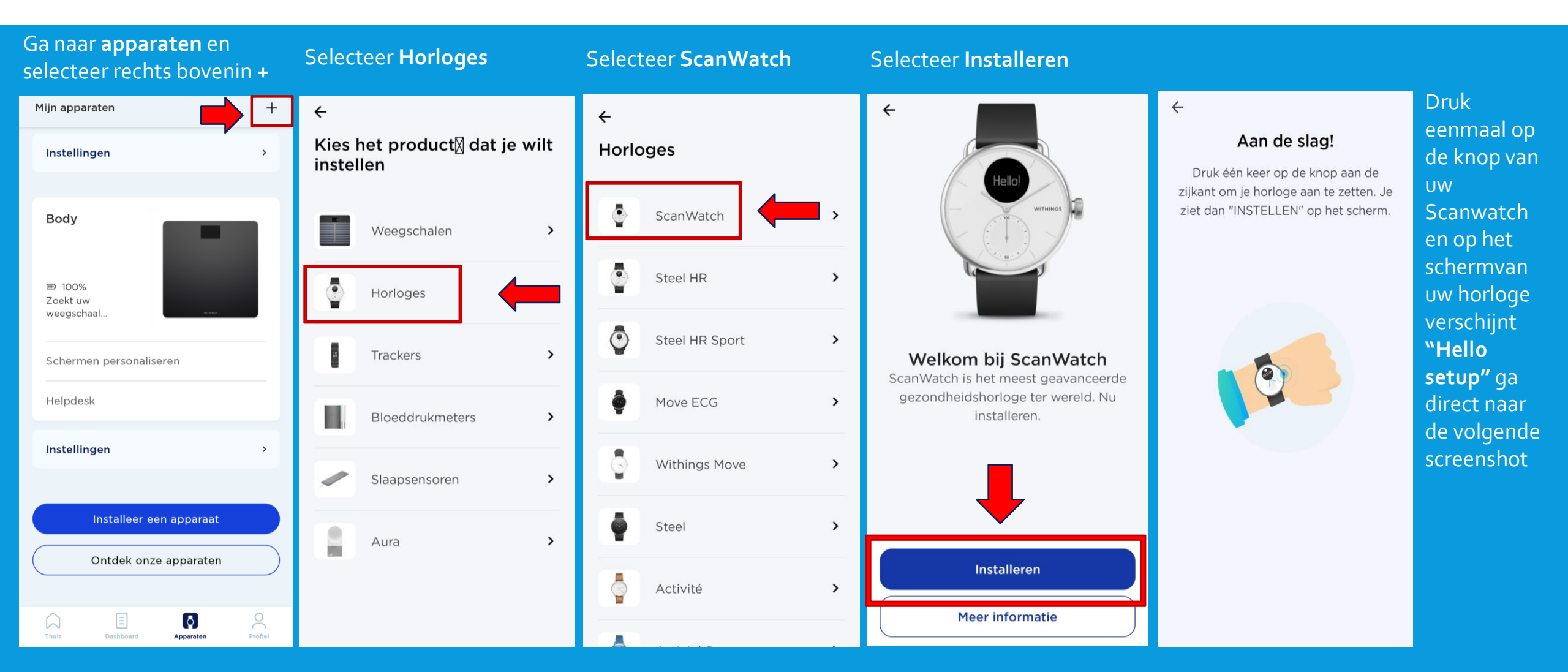

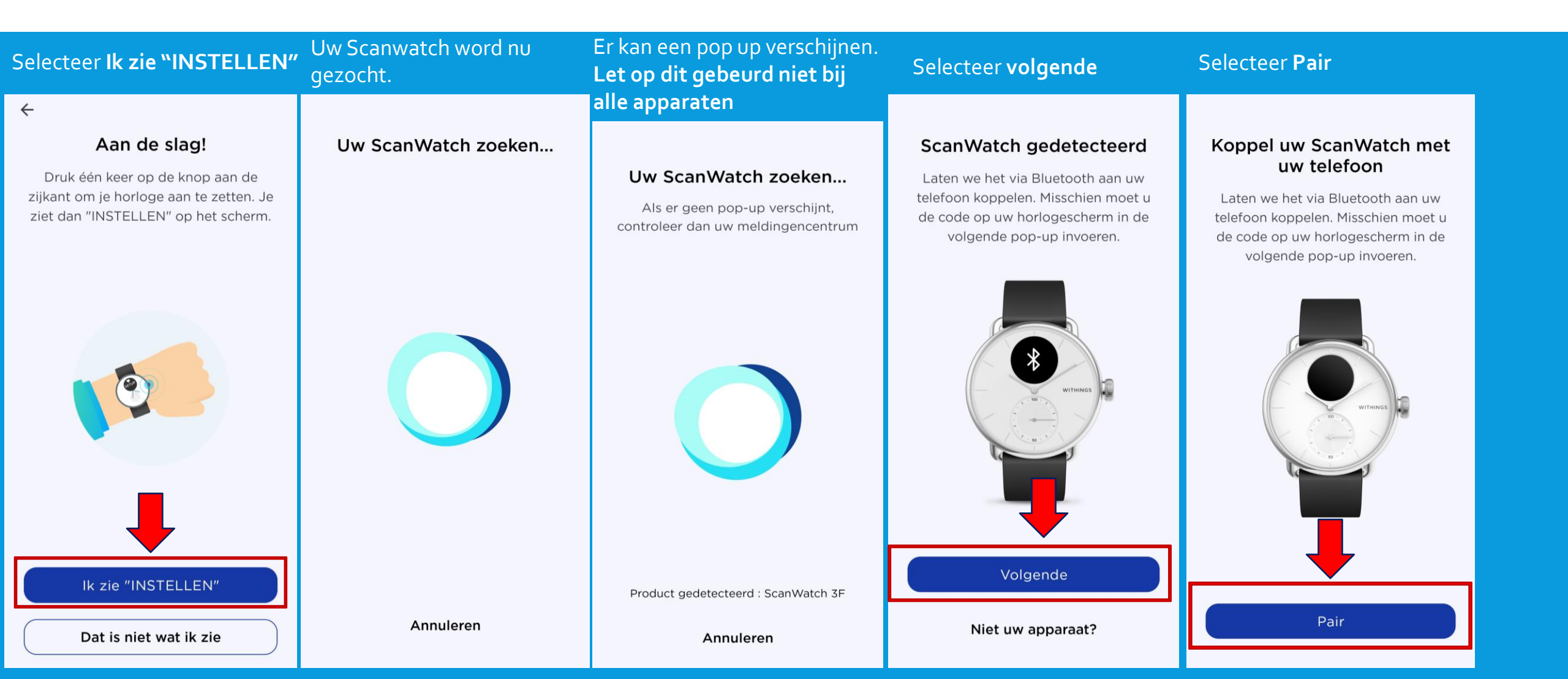

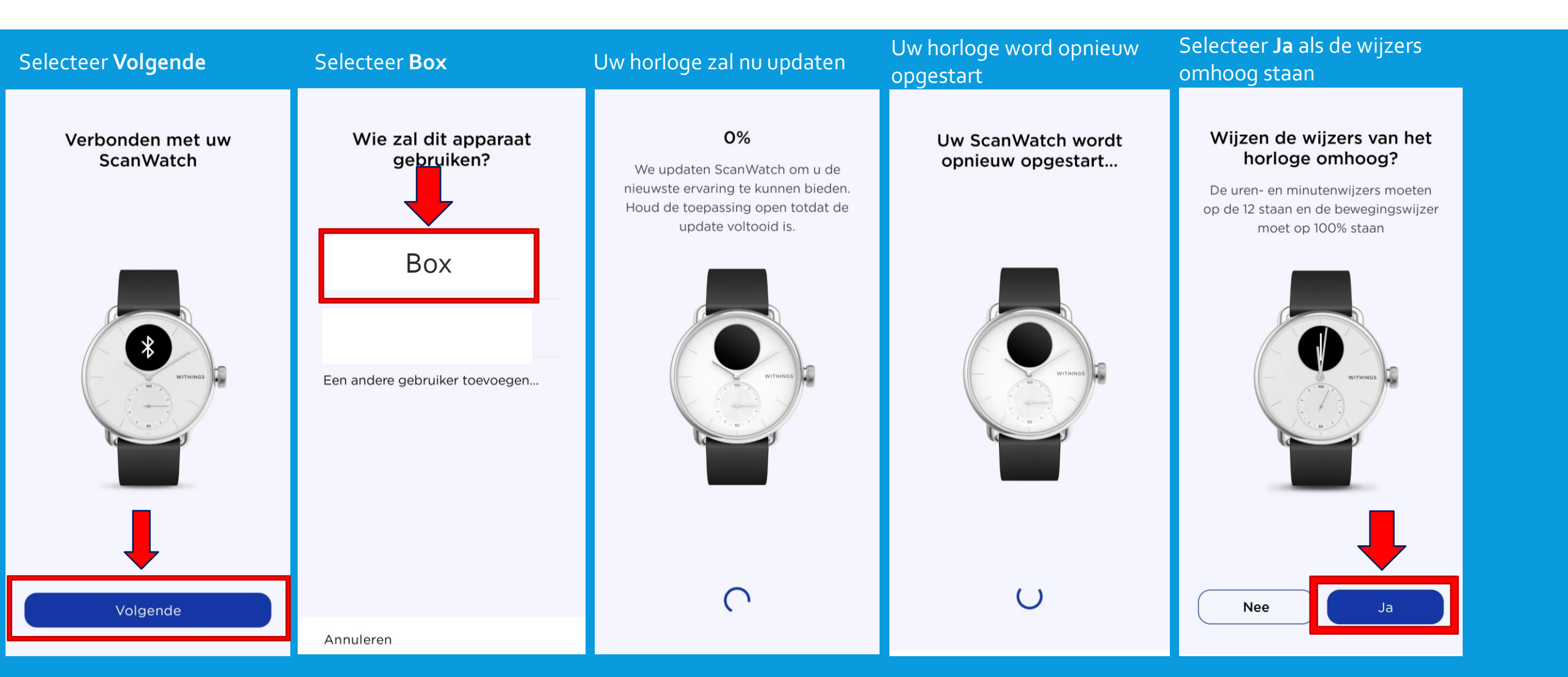

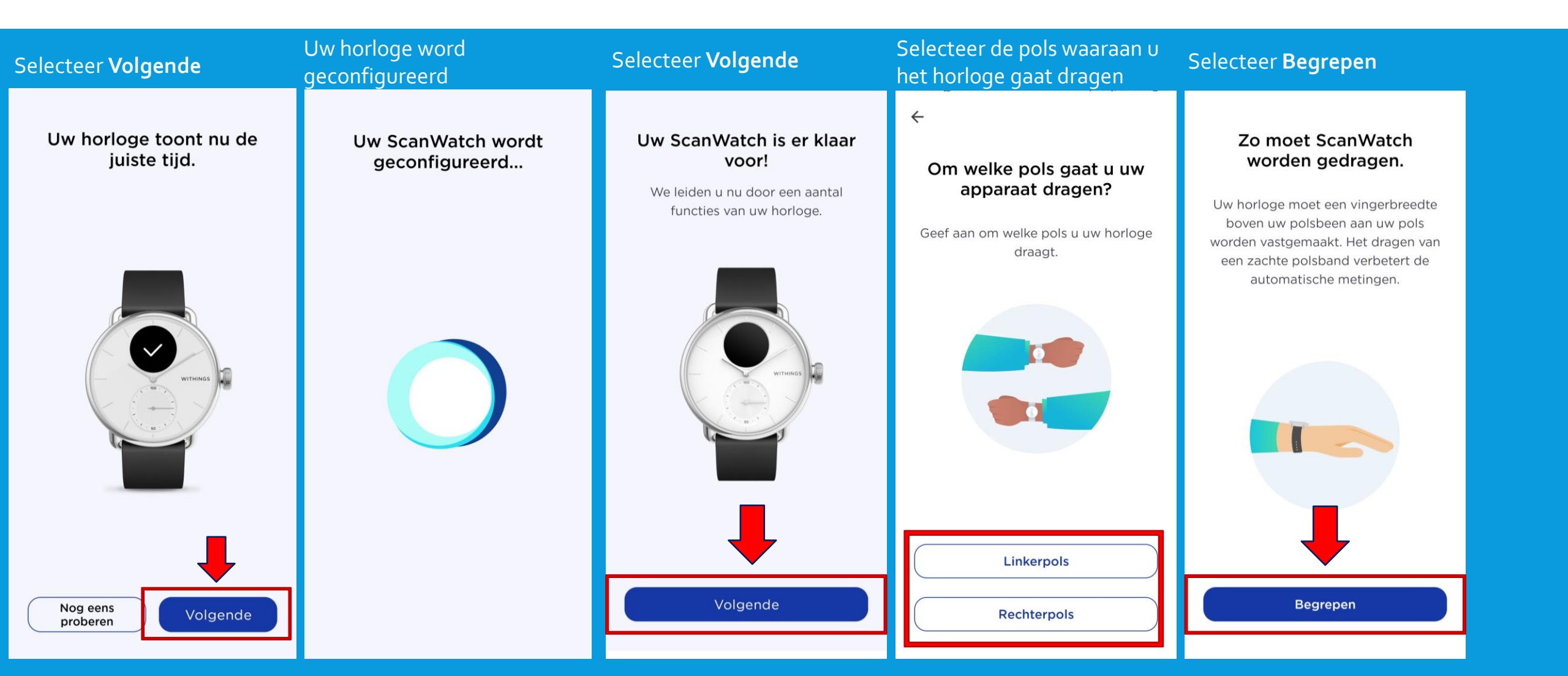

#### Let op nu volgt de uitleg van het gebruik van het horloge.

Volg de stappen goed en lees alles goed door. Het horloge bevat vele opties. De opties die wij selecteren zijn suggesties. Mocht u andere keuzes maken is dit geheel uw eigen keuze. Let op; hoe meer opties u selecteert of toestemming u geeft hoe sneller het horloge leeg zal zijn.

Instellingen kunt u altijd later in de Withings app aanpassen mocht dit nodig zijn.

Mocht u voor extra opties kiezen, houd u er rekening mee dat uw arts of verpleegkundig specialist dit niet zal beoordelen.

Nu kunt u de installatie hervatten.

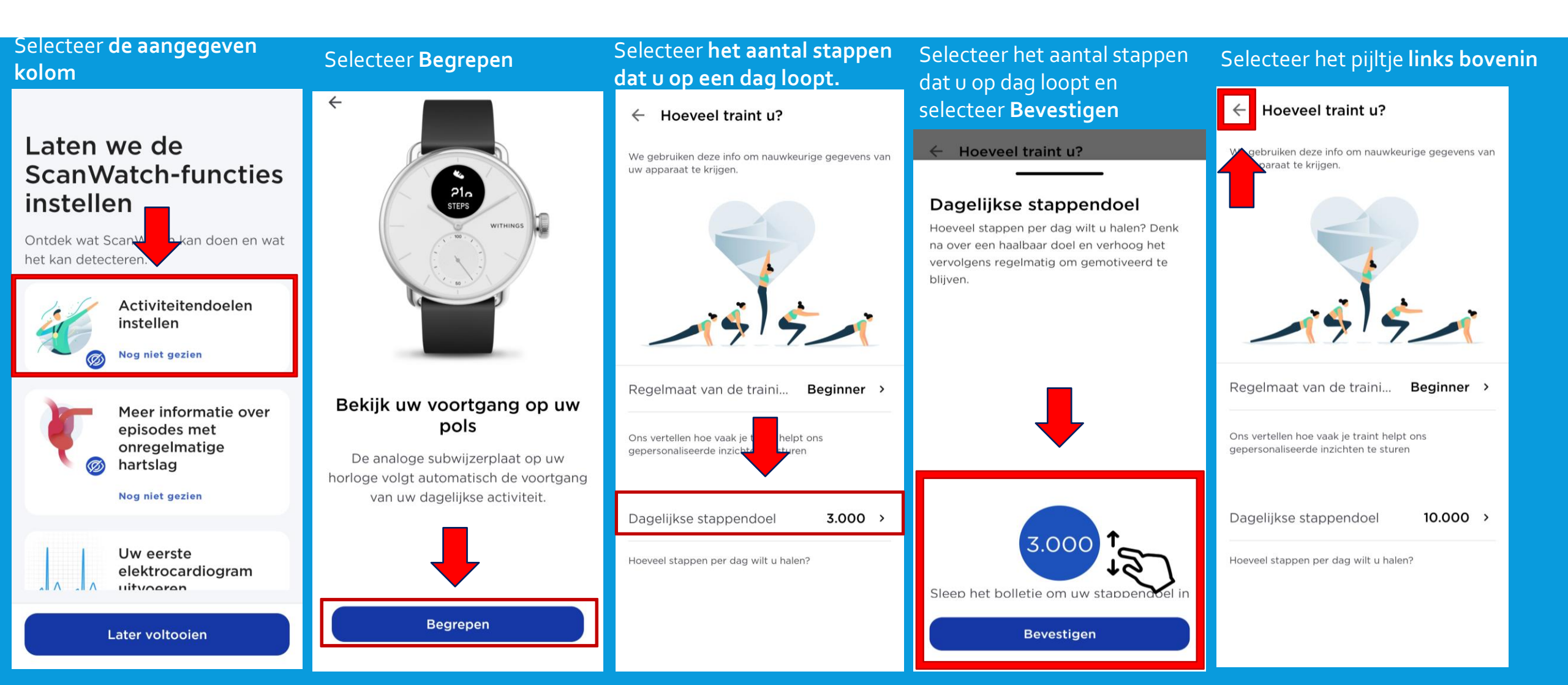

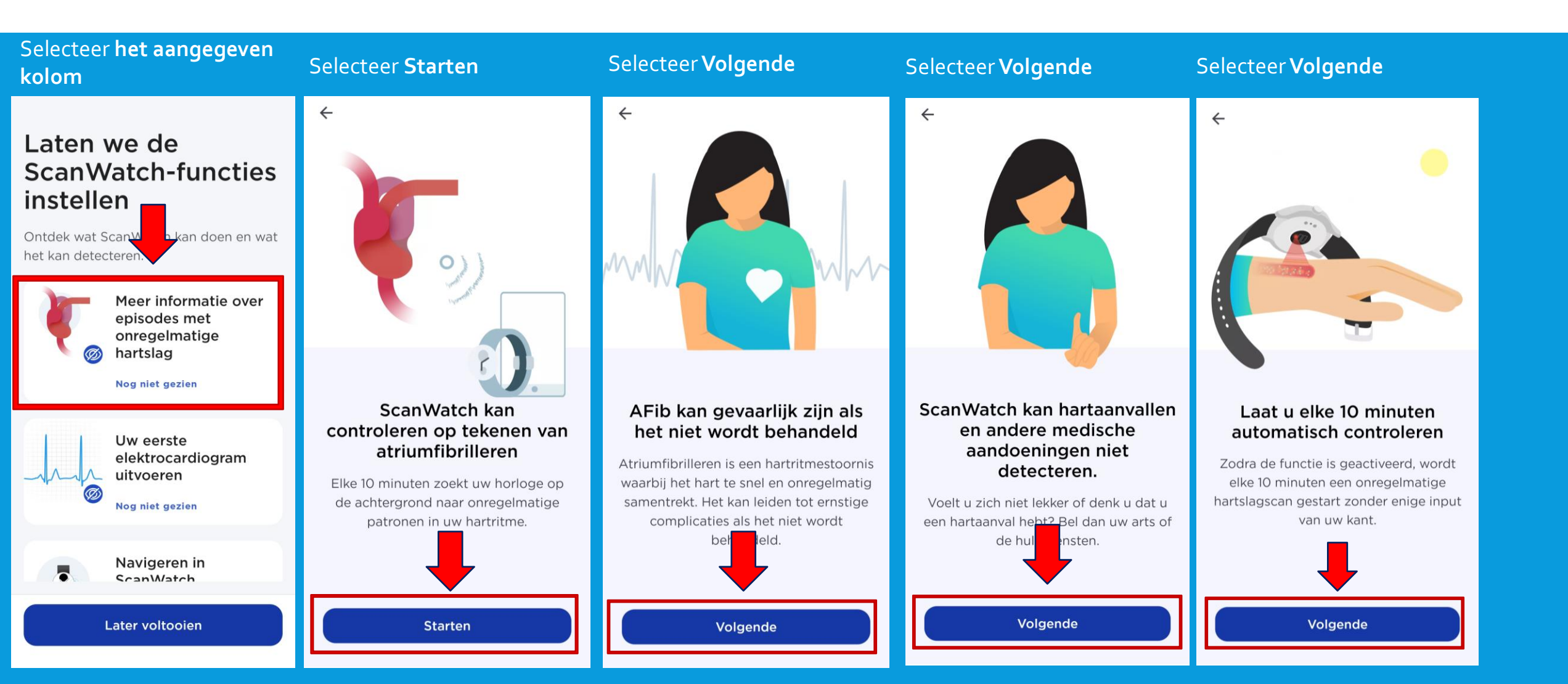

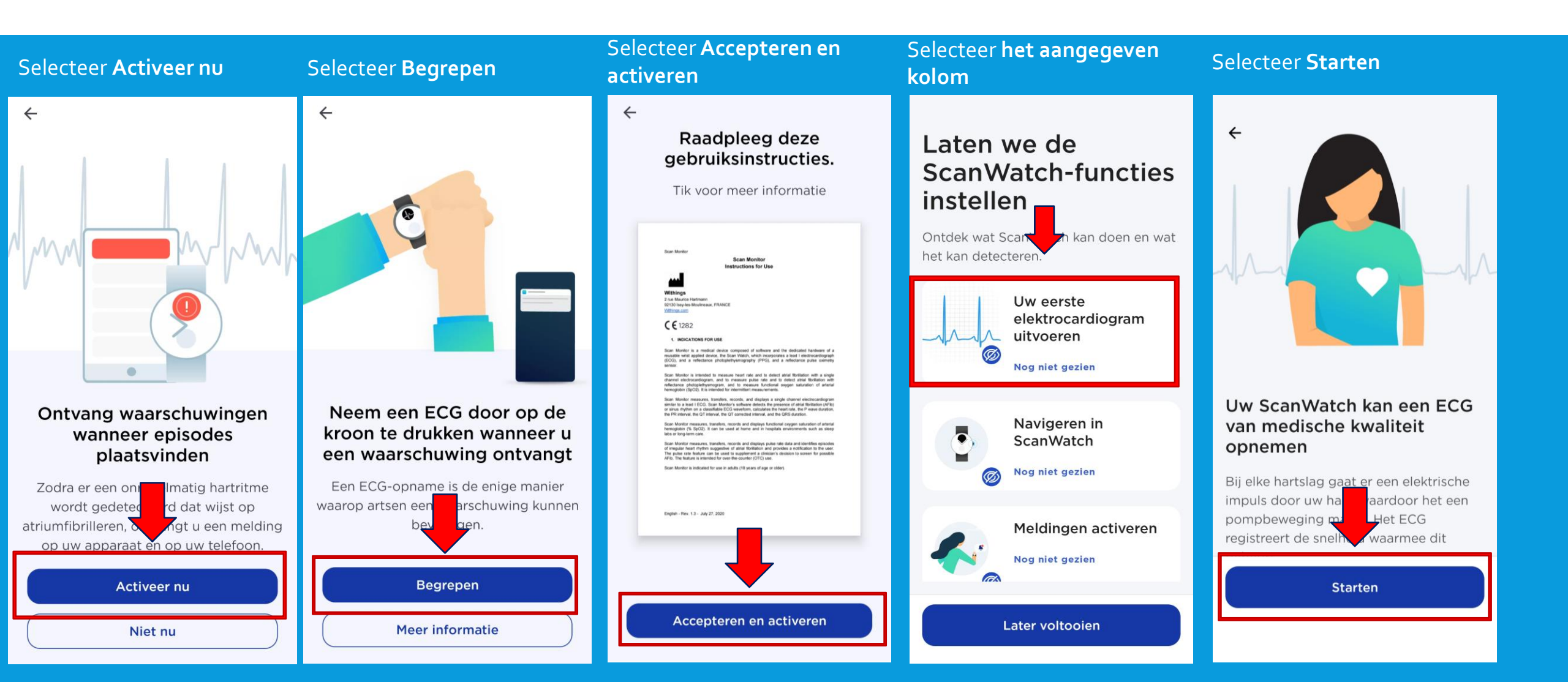

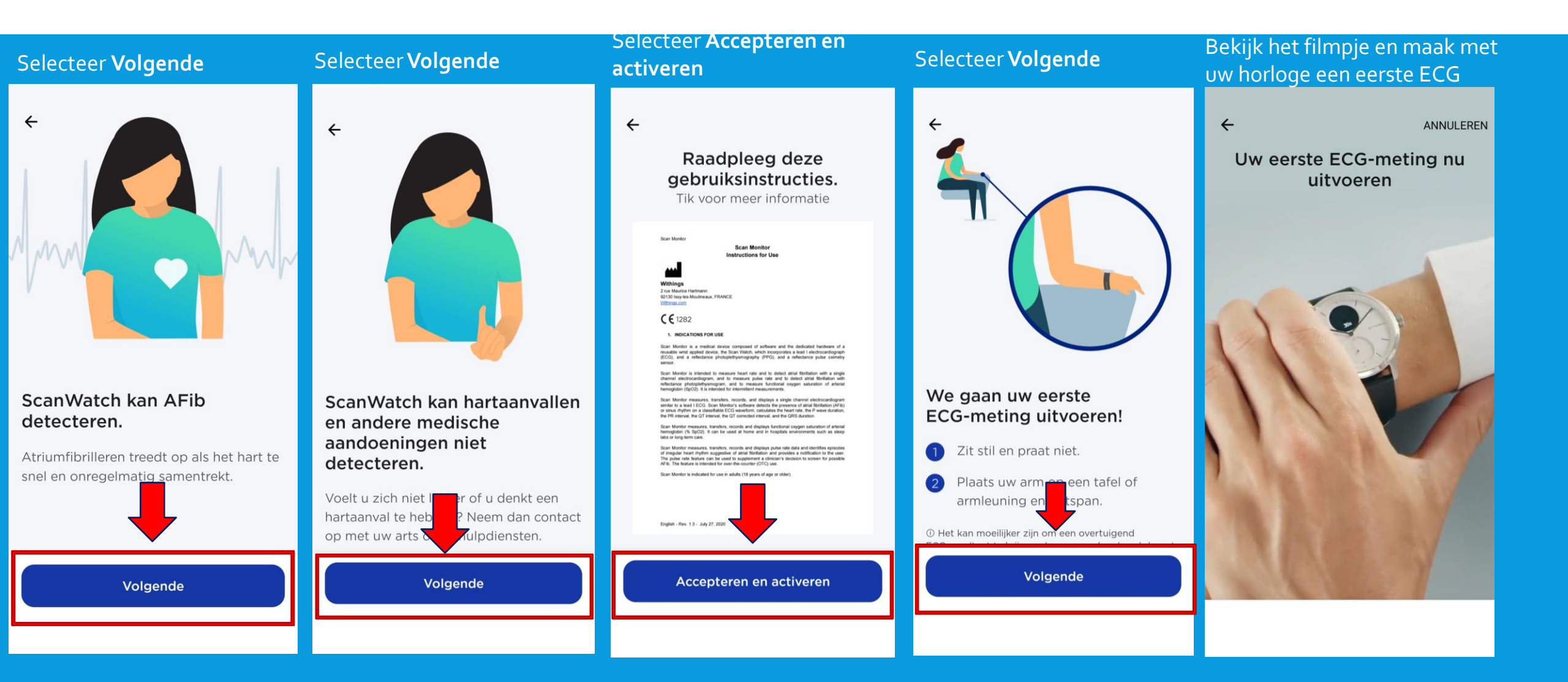

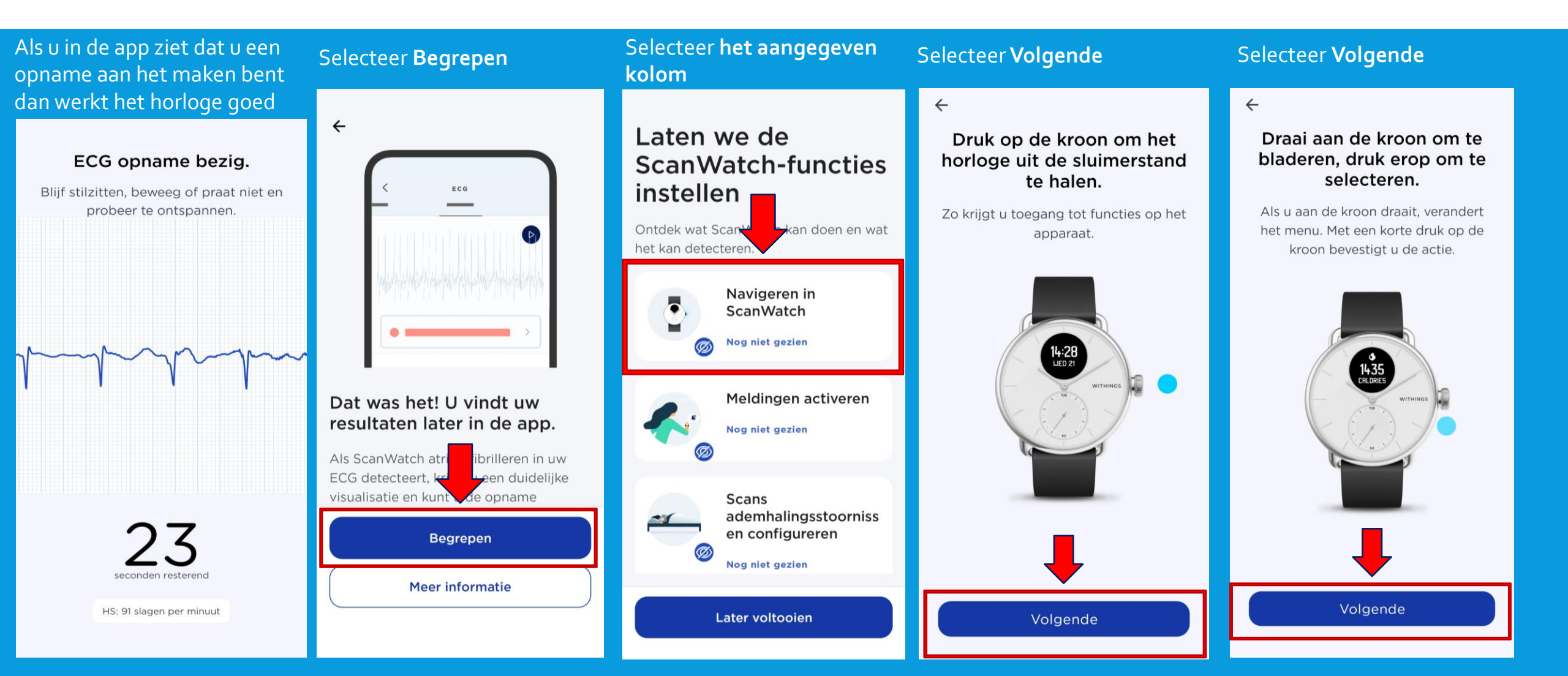

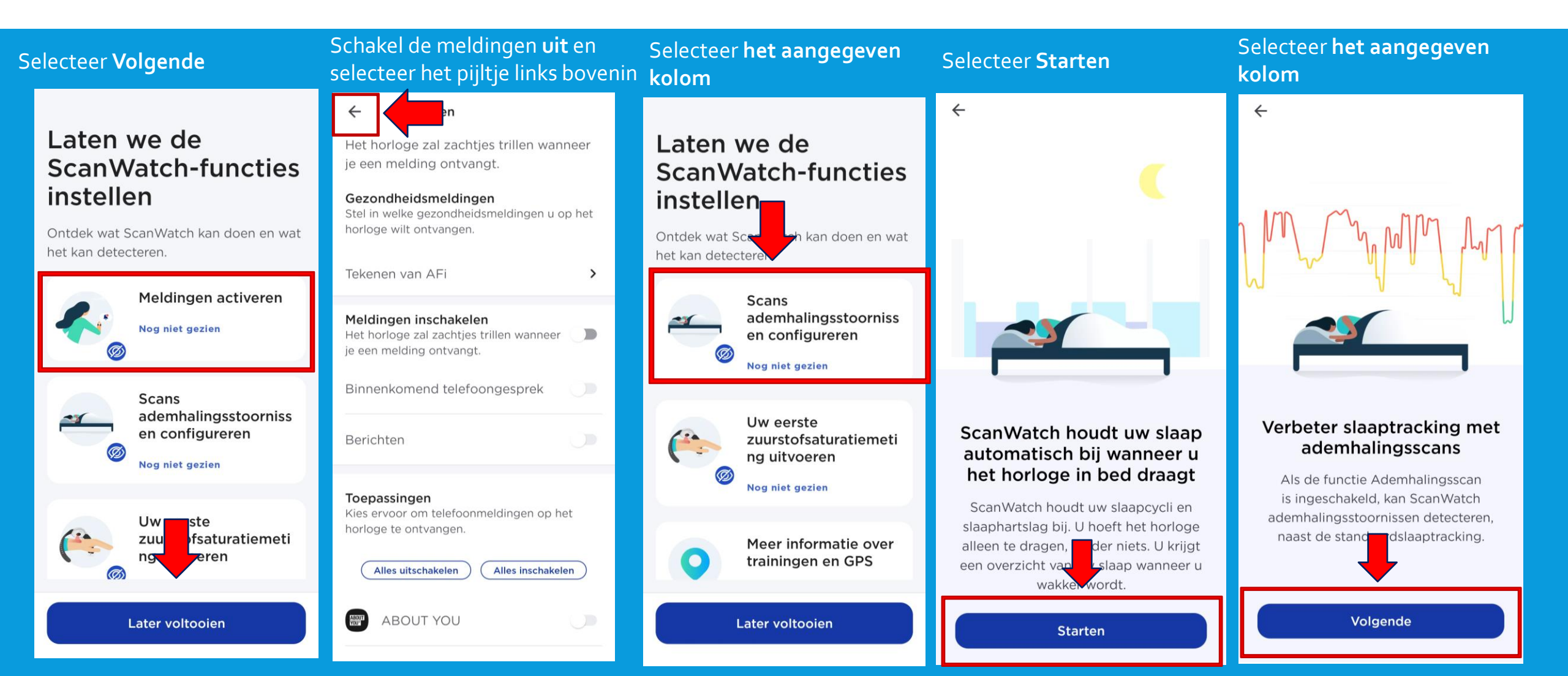

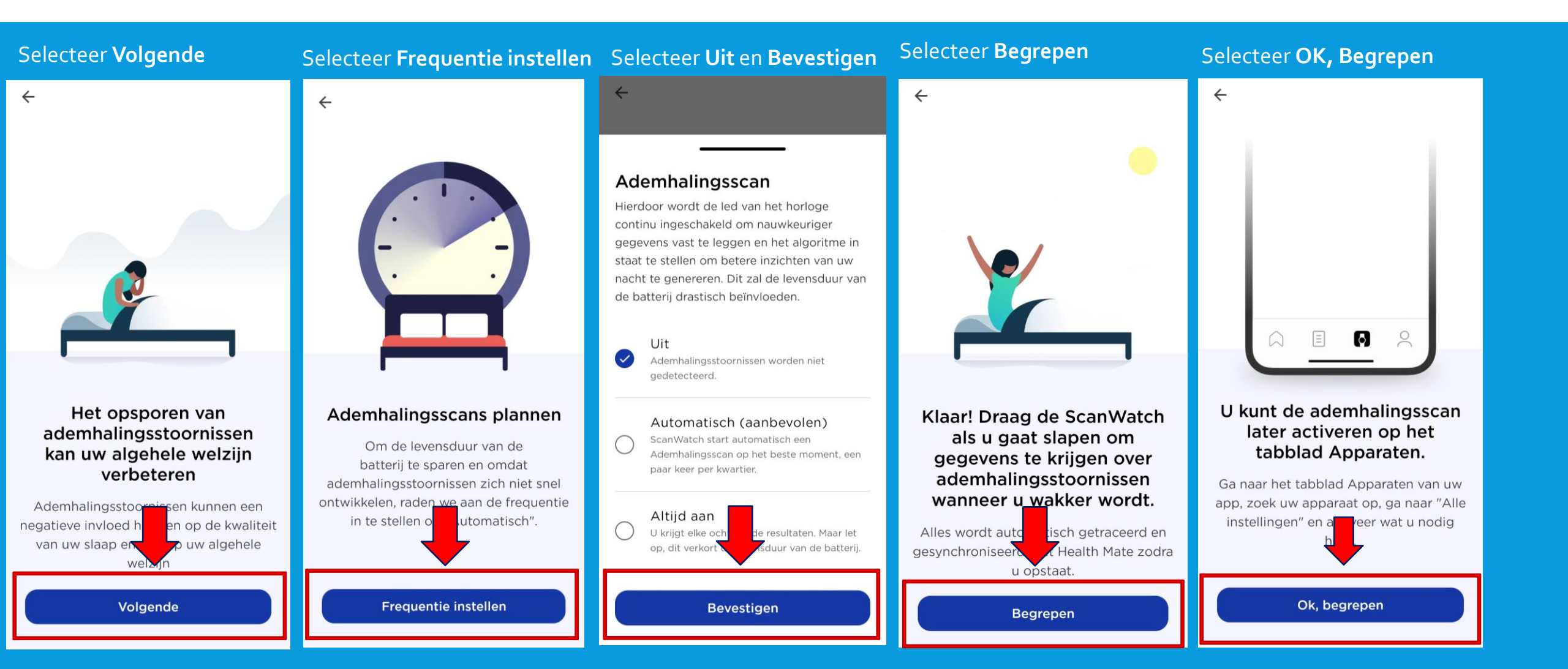

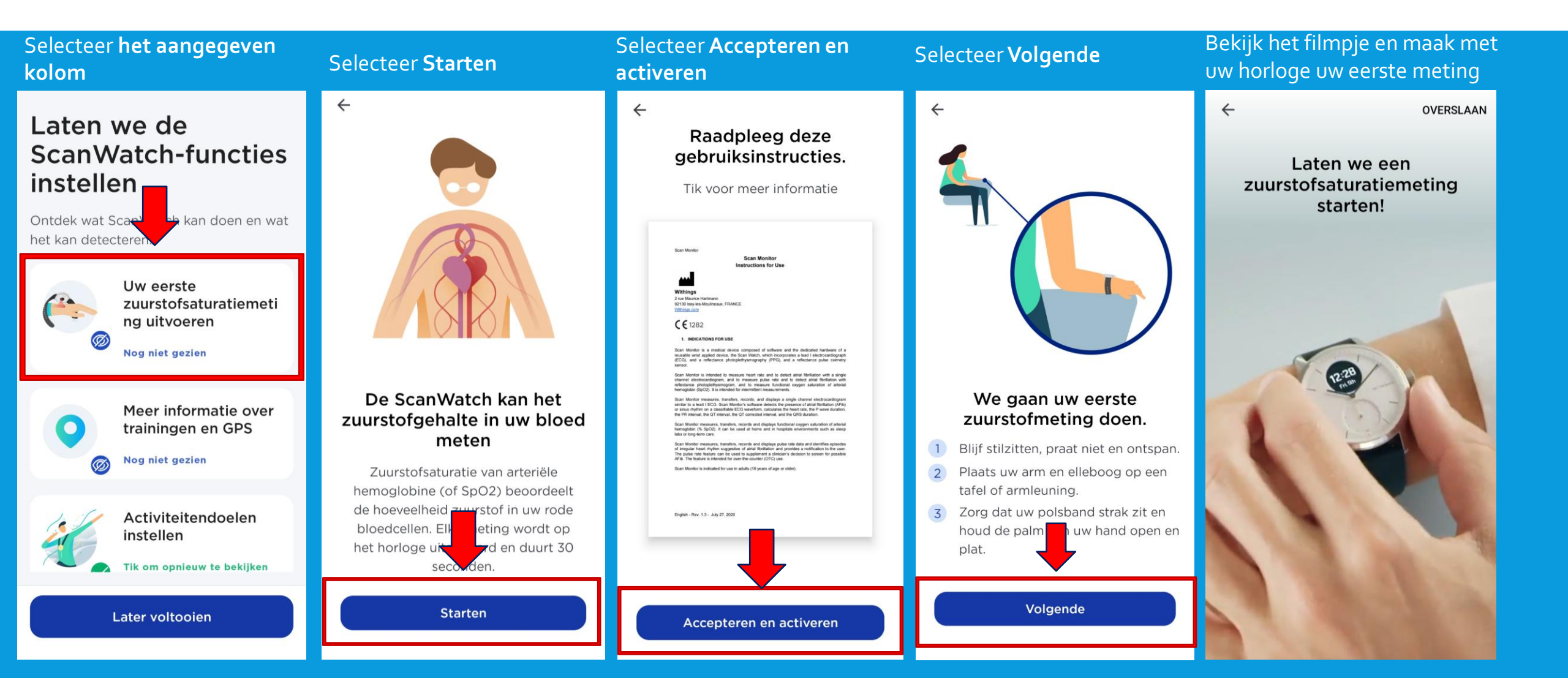

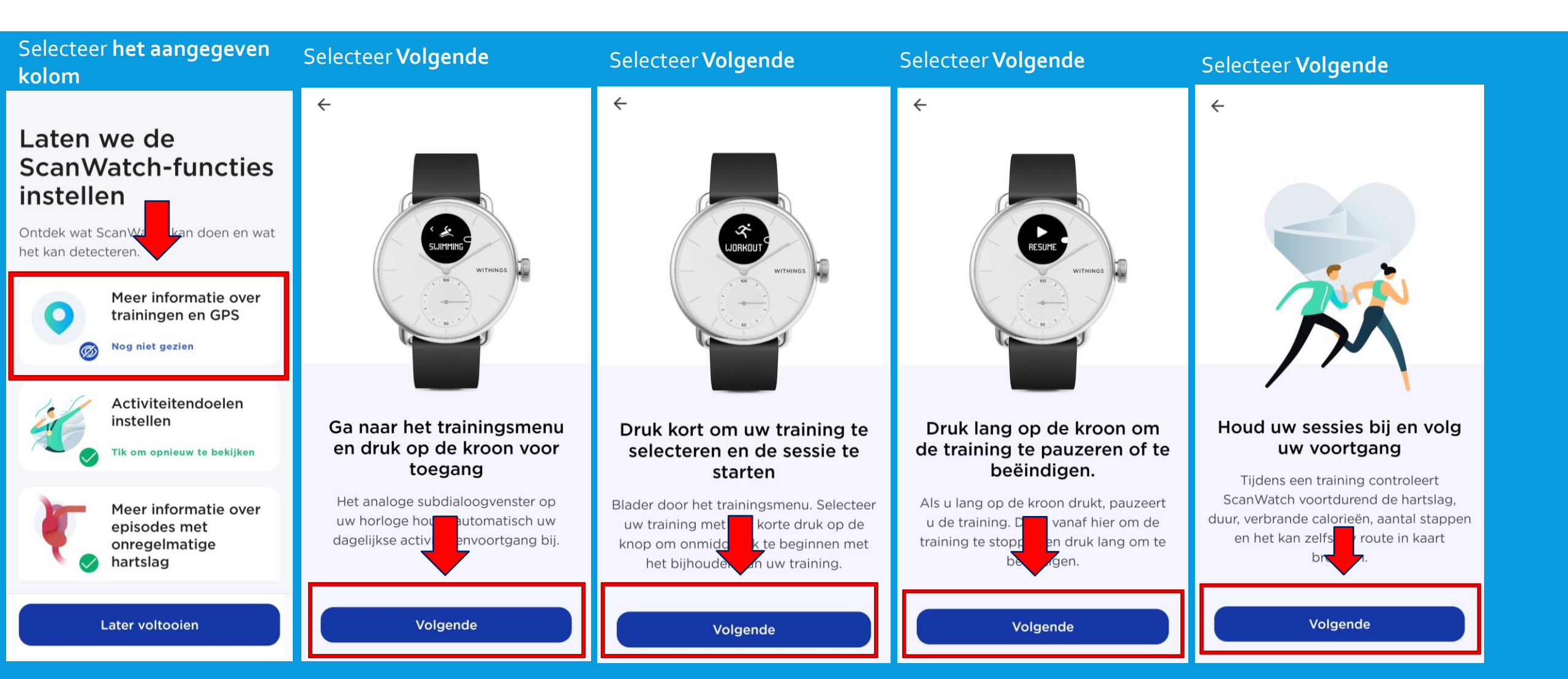

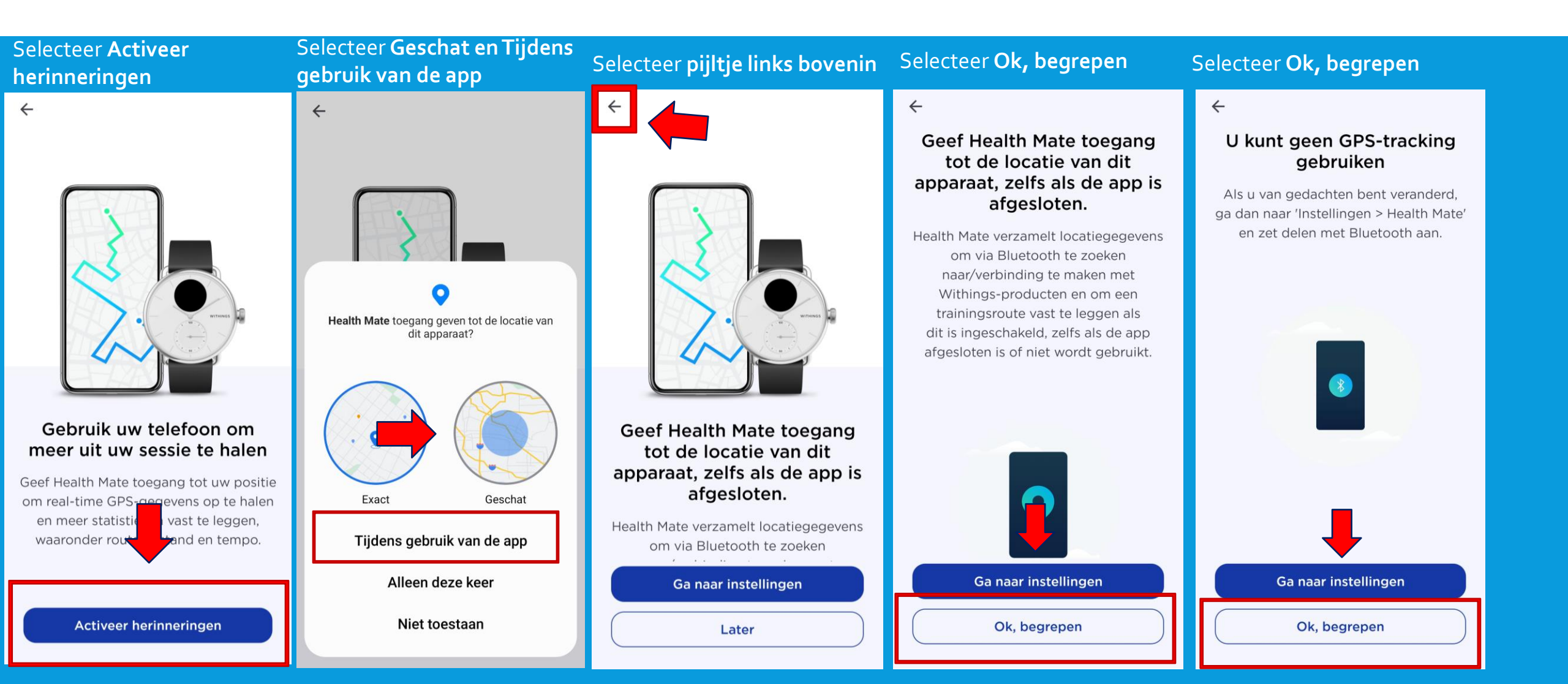

Selecteer OK

~

#### Selecteer **OK**

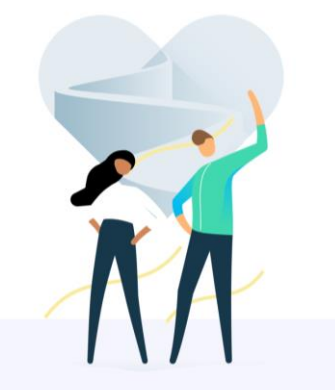

Klaar! U kunt nu trainen.

We hopen dat alles eenvoudig en

duidelijk was. U kunt deze uitleg

OK

#### Laten we de ScanWatch-functies instellen

Ontdek wat ScanWatch kan doen en wat het kan detecteren.

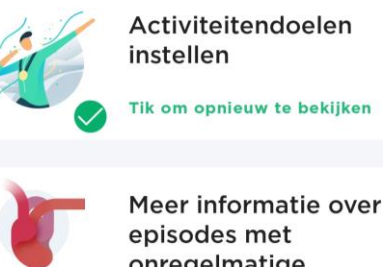

onregelmatige hartslag

Tik om opnieuw te bekijken overigens altijd opnieuw raadplegen in het onderdeel Apparaten van de Health Uw rste zardiogram OK

Uw Scanwatch is nu klaar voor gebruik. U heeft alle functies nu doorgenomen. Mocht dit later dit nogmaals door willen lezen of wijzigen, dan kan dit via de instellingen van uw Scanwatch.

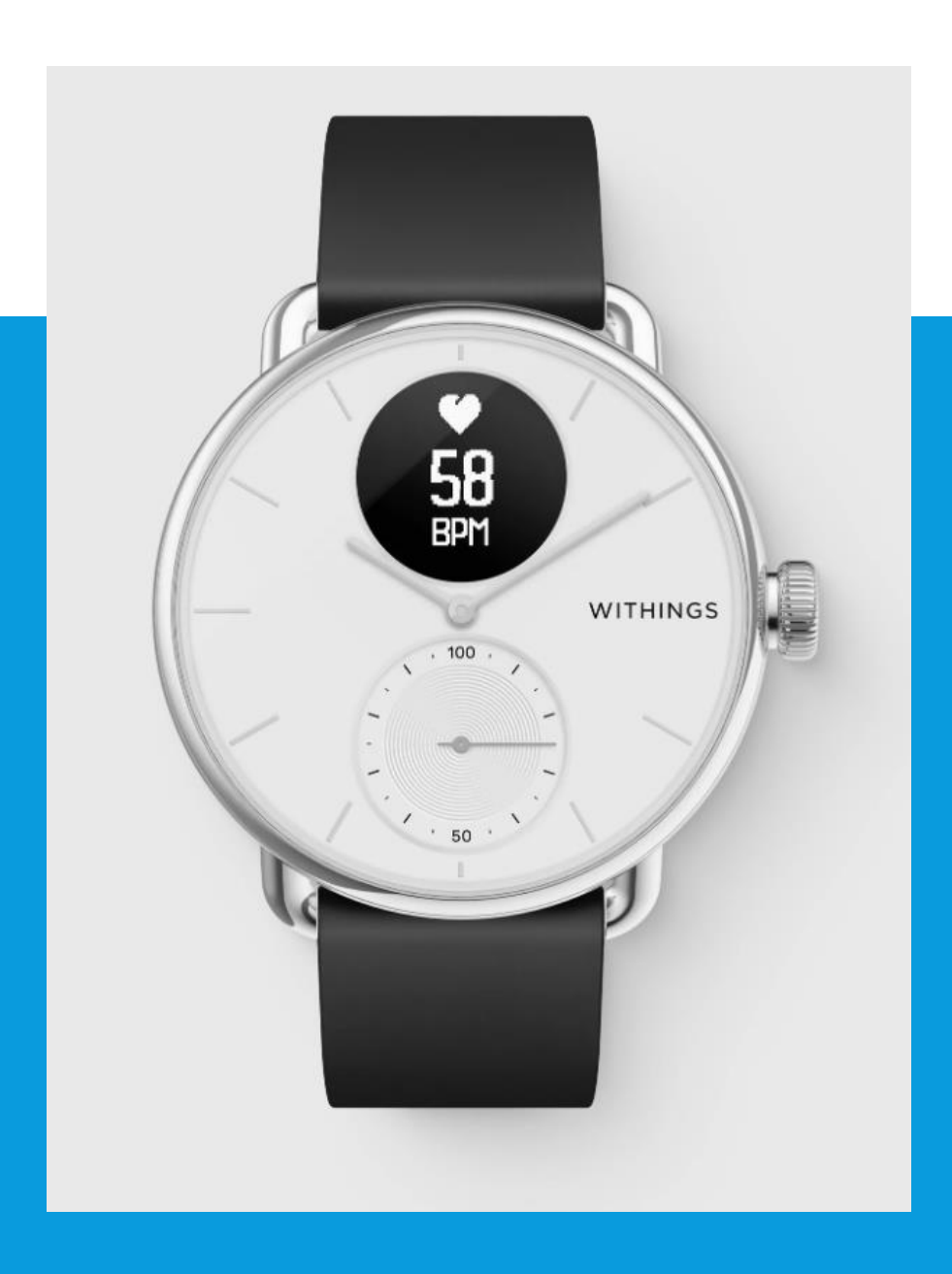

### SCANWATCH INFORMATIE

- De Scanwatch is spatwater dicht en er kan mee gedoucht worden. Zwemmen wordt niet geadviseerd.
- Maak altijd een ECG met het horloge om de pols welke u aangegeven heeft bij installatie.
- Het horloge kan uw slaapregistratie bijhouden als u deze 's nachts omhoudt. Dit hoeft overigens niet, deze gegevens worden niet nagekeken.
- De Scanwatch werkt op een accu en moet regelmatig opgeladen worden. De oplader vindt u in de verpakking.

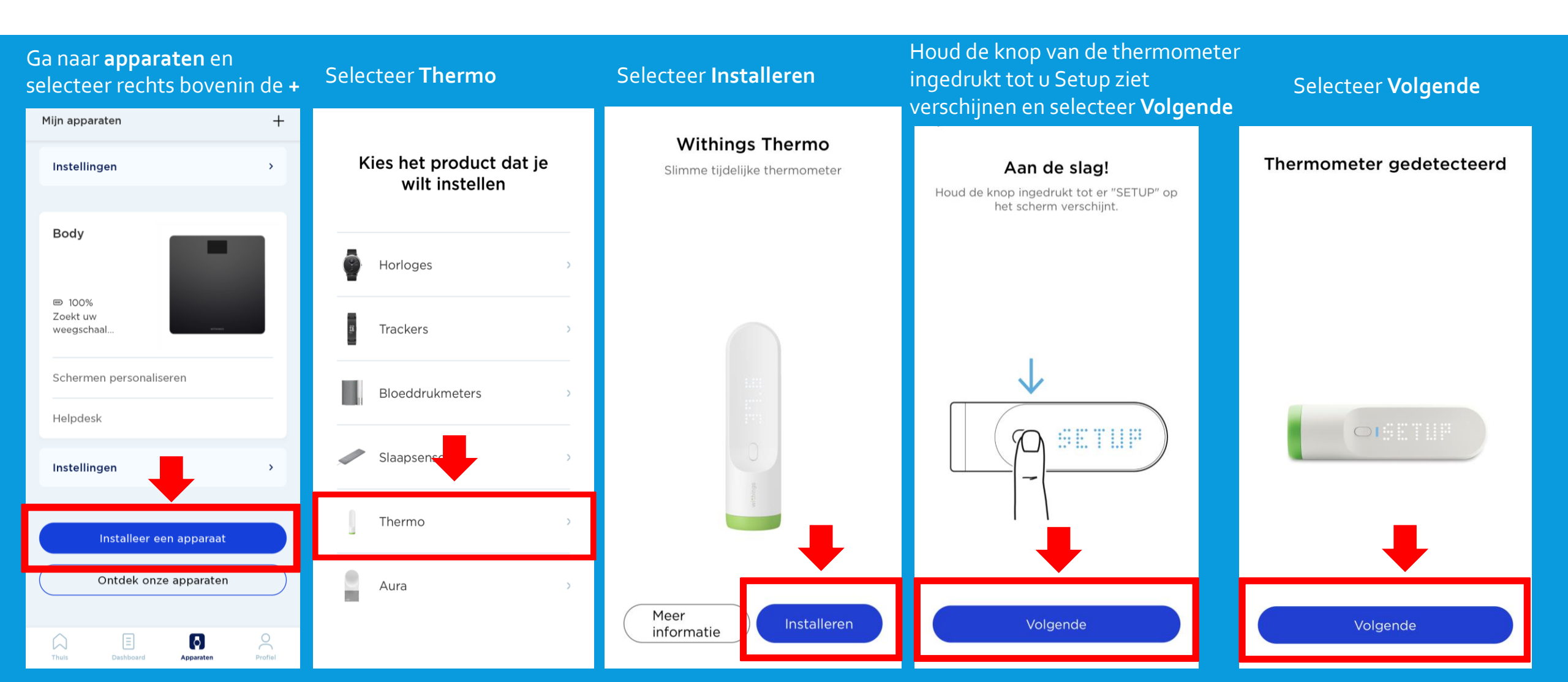

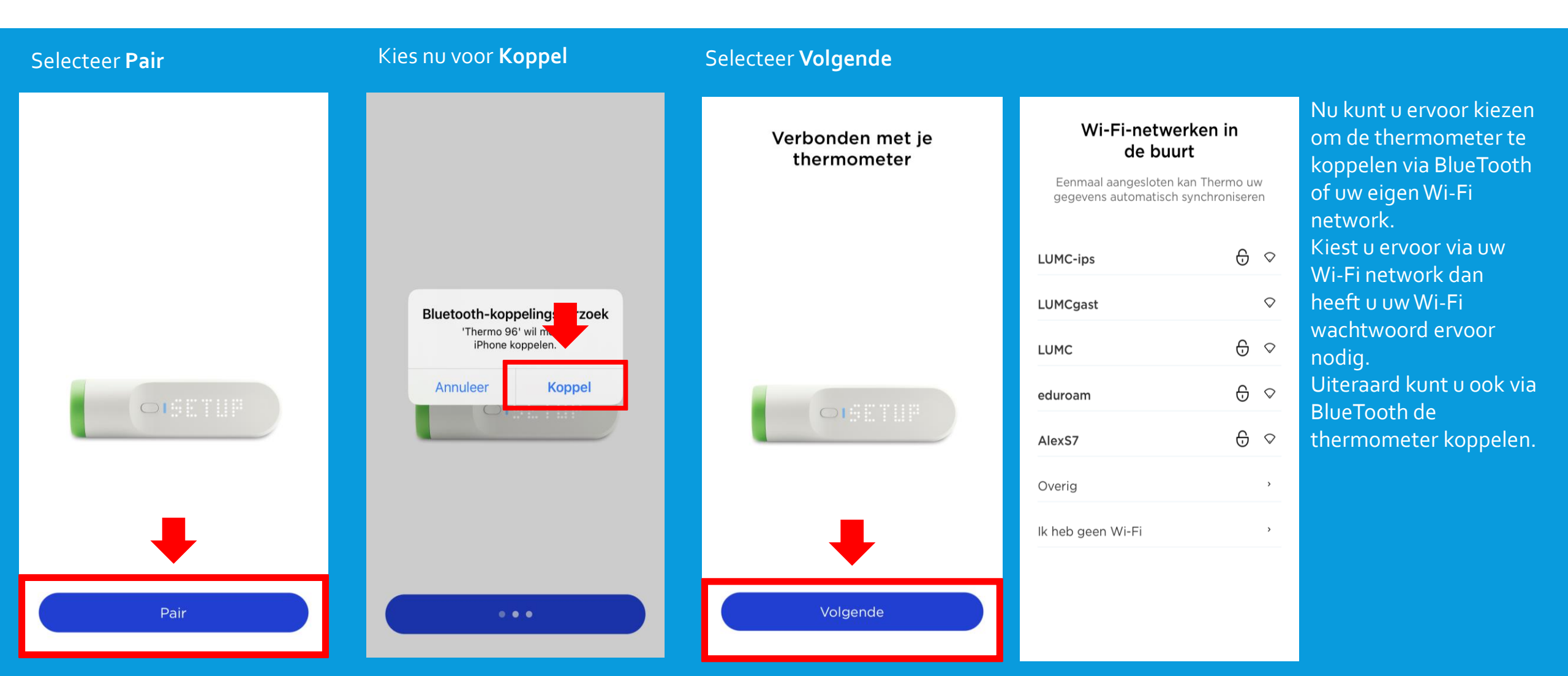

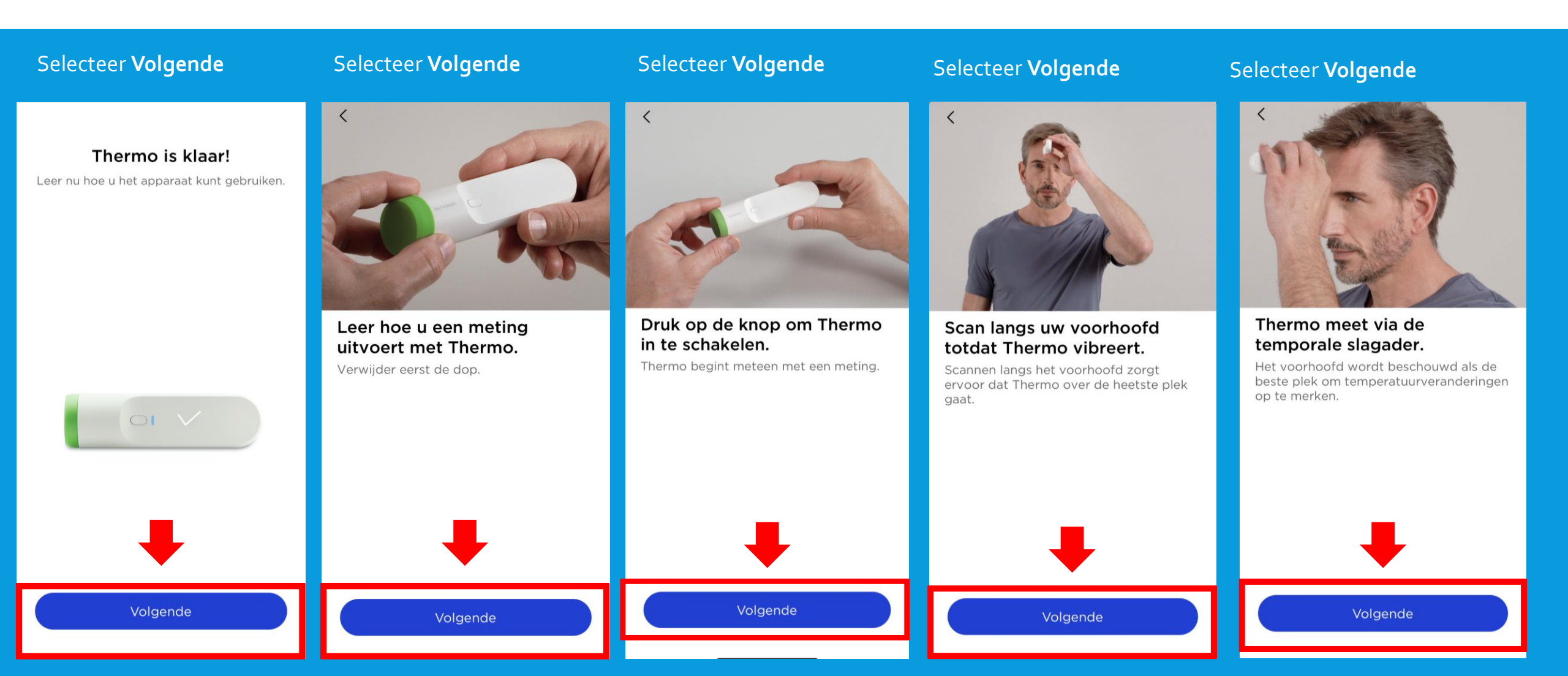

#### Selecteer Volgende

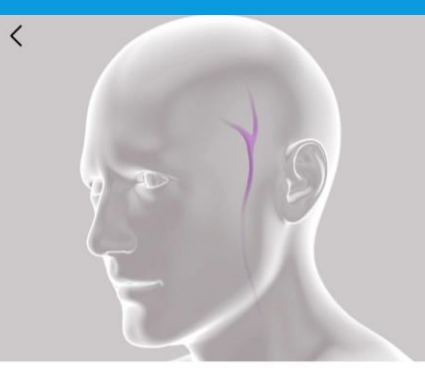

Start in het midden van uw voorhoofd ...

... en beweeg richting de haargrens.

#### Selecteer Volgende

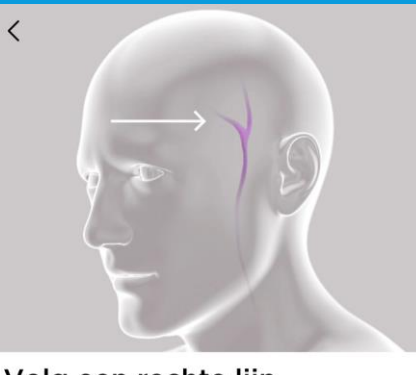

Volg een rechte lijn. Ga niet naar beneden langs de zijkant van het gezicht. Borstel eventueel aanwezig haar op uw voorhoofd opzij.

Volgende

#### Selecteer Volgende

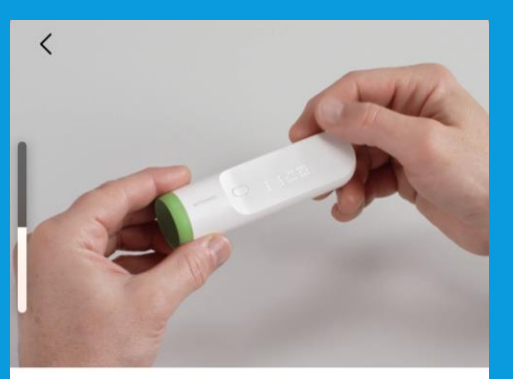

#### Schuif met uw vinger om de meting toe te wijzen.

Schuif uw vinger over de rechterzijde van het Thermo-scherm om door gebruikers te bladeren. Druk op de knop om de meting toe te wijzen.

Volgende

#### Selecteer Volgende

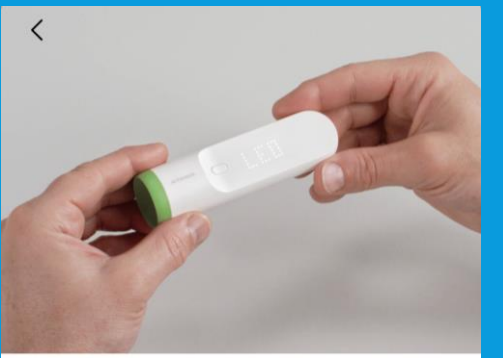

Druk op de knop om de meting toe te wijzen. Zo kan Thermo de resultaten

Volgende

personaliseren.

#### Selecteer Volgende

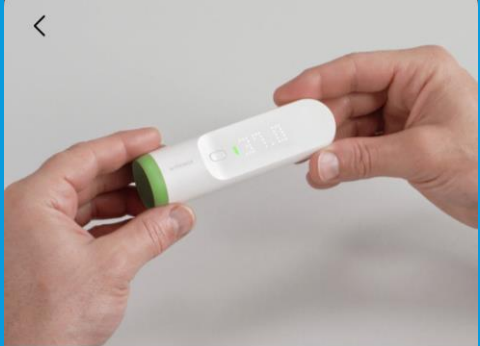

#### Verkrijg uw resultaat.

Thermo geeft kleurgecodeerde resultaten weer waarbij rekening wordt gehouden met de leeftijd van de gebruiker.

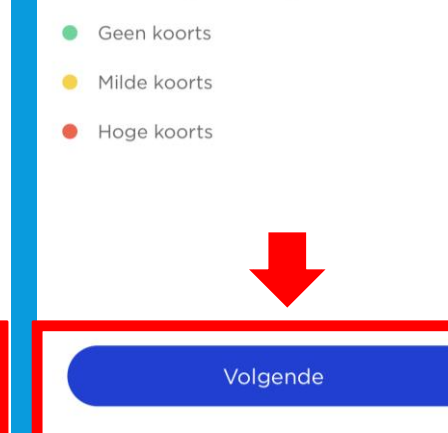

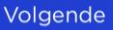

### THERMOMETER INSTALLATIE/METING

#### Selecteer OK

| C Der Den D                                                                                                    |   |  |
|----------------------------------------------------------------------------------------------------|---|--|
| 0<br>                                                                                                    |   |  |
|                                                                                                    |   |  |
| and a top of the second second |   |  |
|                                                                                                    | - |  |
|                                                                                                    |   |  |

1.

4.

#### Thermo zal de resultaten automatisch uploaden naar de app. Een paar laatste tips:

- 1 Thermo hoeft niet in contact te komen met uw huid. U kunt hem gebruiken tot op een afstand van ruim een centimeter vanaf de huid.
- 2 Thermo en de persoon die gemeten wordt moeten zich gedurende 10 minuten voor het aflezen in een ruimte bevinden met een stabiele temperatuur.

OK

3 Haar dat het voorhoofd bedekt

- Haal het groene dopje van de Thermometer af en zet de Thermometer op het midden van uw voorhoofd.
- 2. Druk eenmalig kort het knopje in op de Thermometer.
  - Scan vanaf het midden van uw voorhoofd naar de zijkant van uw hoofd in een rechte lijn. De Thermometer trilt als de meting klaar is.
  - Veeg op de Thermometer rechts van de temperatuurweergave naar boven tot Box verschijnt.
  - Druk eenmalig op de knop van de Thermometer. Wanneer er Box gaat knipperen is het gelukt de meting door te sturen.
- 6. Eventueel kunt u de meting ook uitvoeren in het zachte gebied onder 1 van uw oren, naast het bot en achter uw kaakkopje. Druk eenmalig op het knopje van de Thermometer. De Thermometer trilt opnieuw bij het voltooien van de meting.
  - De meting is nu terug te zien in de Withings app en wordt doorgestuurd naar uw elektronisch patiëntendossier

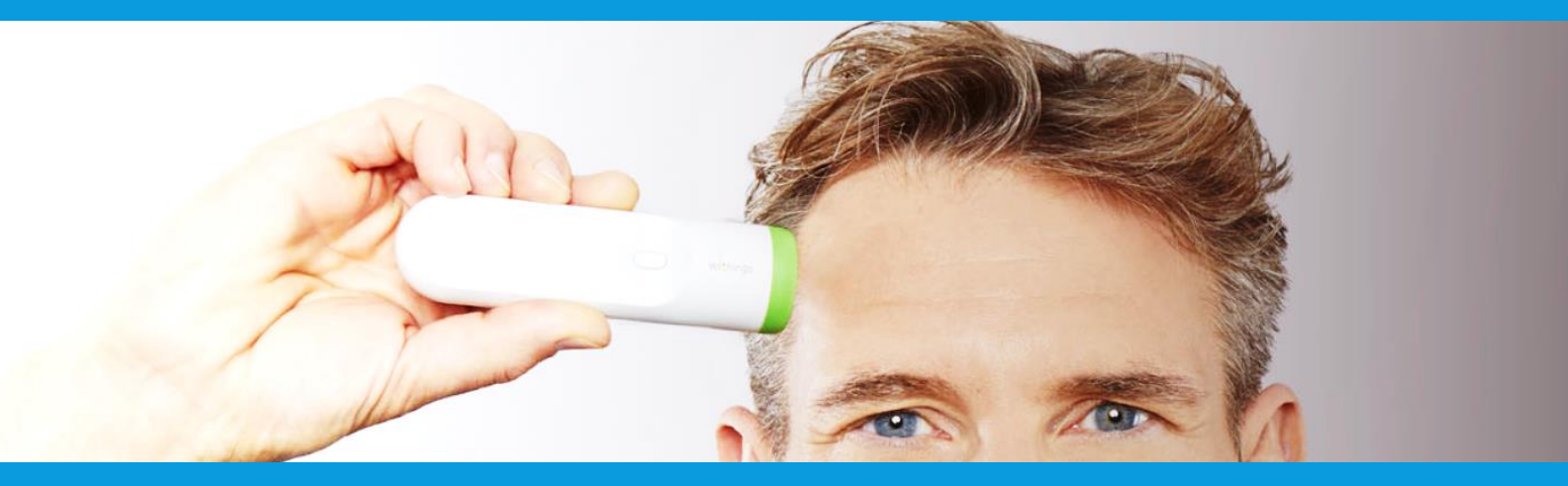

#### **OVERIGE INFORMATIE**

- De eerste weken kijken wij met u mee of metingen goed binnenkomen. U krijgt hierover een e-mail. Dit is alleen een bericht dat uw metingen binnenkomen en geen inhoudelijke e-mail over uw metingen.
- Heeft u thuis vragen over een apparaat of lijkt een apparaat niet te werken?
  Dan kunt u ons bereiken per telefoon of e-mail.
  - Tel : 071-5297604 (9:00 12:00) E-mail: boxsupport@lumc.nl

#### HOE VAAK EEN METING?

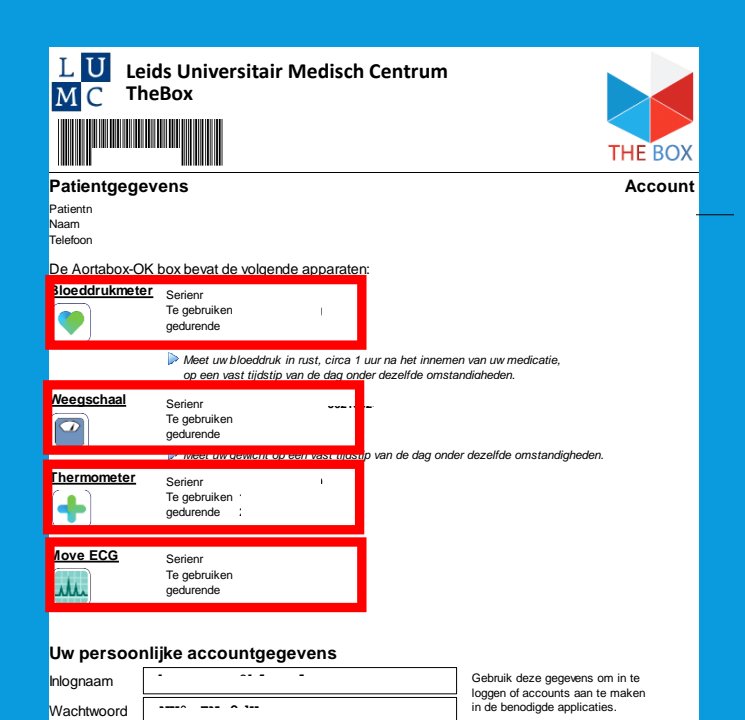

TheBox en de apparaten zijn geen vervanging voor spoedeisende zorg! Heeft u spoedeisende zorg nodig, bel dan het alarmnummer 112

Op www.hartlongcentrum.nl/thebox ziet u onder Handleidingen hoe u stap voor stap de apparaten kunt installeren.

#### www.hartlongcentrum.nl/thebox

Technische ondersteuning: Kijk bij problemen eerst op www.hartlongcentrum.nl/thebox onder Veelgestelde vragen. Komt u er dan nog niet uit: boxsupport@umc.nl – 071-5297604 (aanwezig van maandag t/m vrijdag van 9 tot 12 uur) U heeft van het LUMC een fomulier meegekregen zoals hiernaast staat afgebeeld.

Op dat formulier staat per apparaat hoe vaak u een meting moet doen per week.

### LET OP!

The Box is geen vervanging van spoedeisende zorg.

Uw metingen worden niet dagelijks nagekeken.

Voelt u zich niet goed, dan handelt u zoals u altijd doet.

U belt de huisarts, poli of 112, afhankelijk van hoe ernstig het is

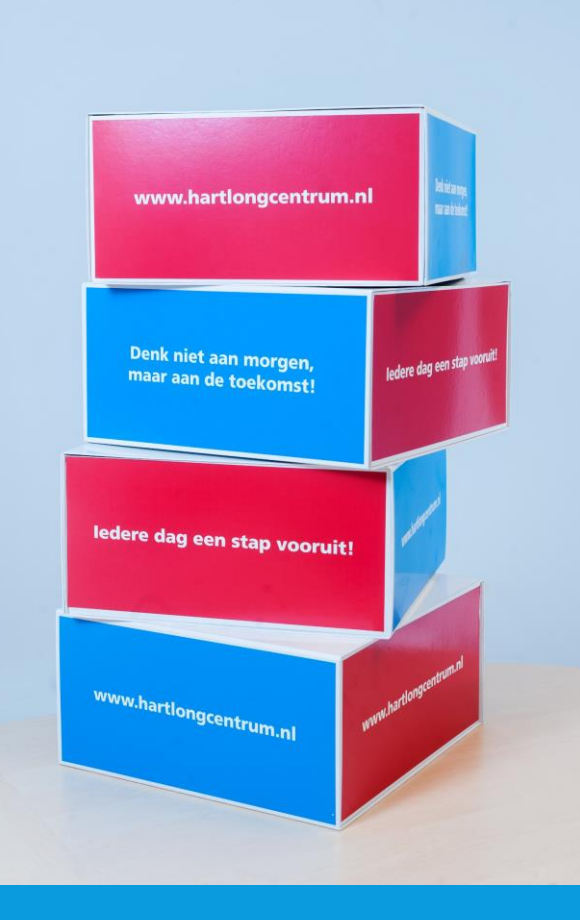

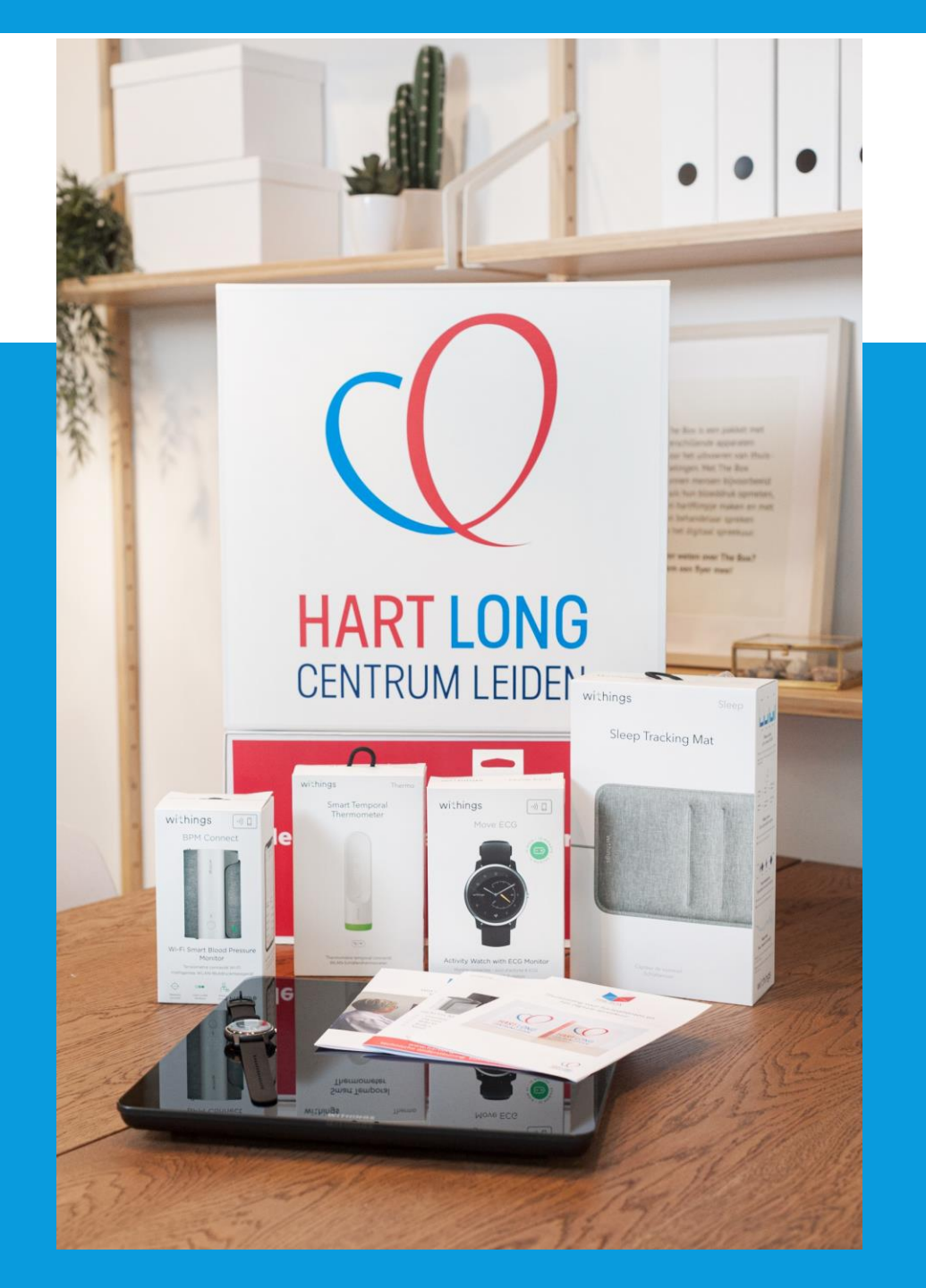

### EINDE INSTALLATIE EN UITLEG THE BOX

Dank u wel voor uw aandacht en mocht u nog vragen hebben dan horen wij het graag.

Tel : 071-5297604 (9:00 – 12:00)
 E-mail: boxsupport@lumc.nl

Vriendelijke groet,

E-Health assistentes van het Hart Long Centrum.